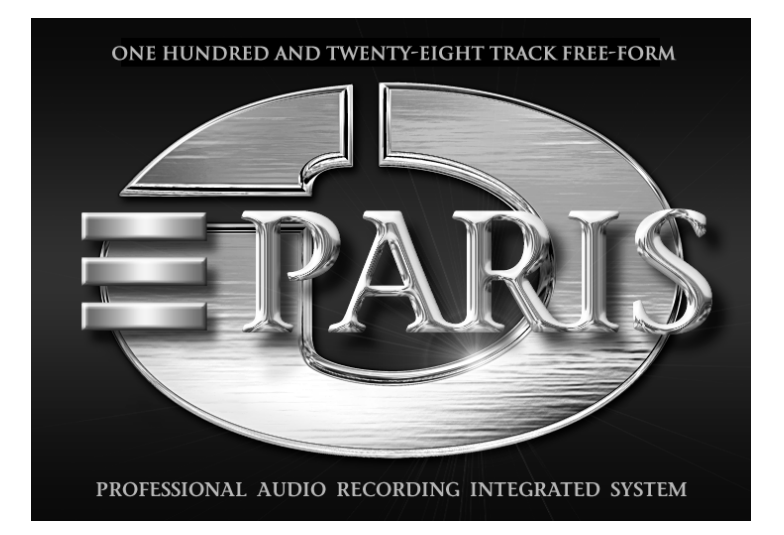

# Introduction Manual

©1998-2000 E-MU Systems Inc. All rights reserved.

FI11584 Rev. A

# **E-MU World Headquarters**

E-MU / ENSONIQ P.O. Box 660015 Scotts Valley, CA USA 95067-0015 Telephone: 831-438-1921 Fax: 831-438-8612 Internet:

# Europe, Africa, Middle East E-MU / ENSONIQ Suite 6, Adam Ferguson House Eskmills Industrial Park Musselburgh, East Lothian Scotland, EH21 7PQ Tel: +44 (0) 131-653-6556 www.emu.com Fax: +44 (0) 131-665-0473 www.emuparis.com

The following are registered worldwide trademarks owned and/or exclusively licensed by E-MU®, E-MU Systems®, and PARIS®. All other trademarks are the property of their respective holders.

# **Important Notice:**

In order to obtain warranty service on your PARIS unit, the serial number sticker must be intact and you must have a sales receipt or other proof of purchase. If there is no serial number sticker on PARIS, please contact E-MU Systems at once.

This manual is copyrighted and all rights are reserved by E-MU Systems, Inc. This document may not, in whole or in part, be copied, photocopied, reproduced, translated, or reduced to any electronic medium or machine readable form without prior written consent from E-MU / ENSONIQ. The PARIS application is copyrighted and all rights are reserved by Intelligent Devices. The PARIS driver and effects software and PARIS firmware are copyrighted and all rights are reserved by E-MU Systems, Inc.

# **Table of Contents**

| Welcome to PARIS!                                     | 1      |
|-------------------------------------------------------|--------|
| The PARIS Documentation                               | 1      |
| All Roads Lead to PARIS<br>Onward                     | 1<br>1 |
| A Special Note for MEC Users                          | 1      |
| Listening to the PARIS Tutorial Projects              | 3      |
| Overview                                              | 3      |
| Install the Tutorial Audio Files Onto Your Hard Drive | 3      |
| Unlocking the Audio Files on a Windows PC             | 3      |
| Linking the Audio Files to the Project Files          | 3      |
| Playing the PARIS Tutorial                            | 6      |
| About the Other PARIS Tutorial Files                  | 7      |
| Getting Ready for the Introduction Tutorials          | 7      |
| Creating a New PARIS Project                          | 7      |
| Saving a Project                                      | 7      |
| Adding Audio Files to a Project                       | 7      |

# **The Editor Window**

| Getting There                                              | 9  |
|------------------------------------------------------------|----|
| SUSHI Bar & Command Bars                                   | 9  |
| Open the Audio Bin                                         | 9  |
| Some Important Terminology                                 | 10 |
| Audio Files                                                | 10 |
| Objects                                                    | 10 |
| Segments                                                   | 10 |
| The Playing Field                                          | 10 |
| The Now Line                                               | 11 |
| Placing Objects on the Playing Field                       | 11 |
| Using The Time Locked Selector Tool                        | 11 |
| Context-Sensitive Cursors                                  | 12 |
| Playing Tracks                                             | 12 |
| From the Transport Window                                  | 12 |
| From the Computer Keyboard                                 | 13 |
| From the C16 Pro                                           | 13 |
| Other Functions on the C16 Pro and in the Transport Window | 13 |
| Before Proceeding with the Tutorial                        | 13 |
| The Audio, Bipolar and Name Buttons                        | 13 |
| The Paris Rulers                                           | 14 |
| Using Markers                                              | 14 |
| Using the Zoom Bars                                        | 15 |
| Changing the Vertical (Tracks) Magnification               | 16 |
| Working with the Horizontal (Time) Zoom Bar                | 16 |
| Changing the Horizontal (Time) Magnification               | 16 |
| Scrolling in the Editor Window                             | 16 |
| Saving and Recalling Local Views                           | 17 |
| Saving Local Views                                         | 17 |
| Recalling Local Views                                      | 17 |

9

# **Editing Exercises**

| Exercise #1 - Manipulating Audio Objects    |    |
|---------------------------------------------|----|
| Exercise #2 - Creating a Fade-In            |    |
| Exercise #3 - Setting Sync Points           |    |
| Moving Audio Objects to Object Jails        |    |
| Using The Nudge & Slip Command Bar Features | 25 |
| Using the All Button                        | 25 |
| Start, End and Slip                         | 25 |
| Using the Start Tool                        | 25 |
| Using the End Tool                          | 25 |
| Using the Slip Tool                         | 26 |
| Get Out of Jail Free                        | 26 |

# **The Mixer Window**

| Overview                                      | 27 |
|-----------------------------------------------|----|
| Viewing Various Mixer Window Components       | 27 |
| The Green Null Arrow Lights on the C16 Pro    | 29 |
| Mixing Volume Levels Using the C16 Pro Faders |    |
| Panning Controls                              |    |
| Soloing Channels                              |    |
| Muting Channels                               |    |
| Adjusting EQ (Equalization) from the C16 Pro  |    |
| Using the PARIS Effects                       |    |
| Sending a Channel to an Effect                |    |
| Selecting Effects                             |    |
| Editing Effects                               |    |
| Effect Presets                                |    |
| Recalling a Preset                            |    |
| Saving a Preset                               |    |
| Mixer Automation                              | 35 |
| Automating Fader Moves                        | 35 |
| Automating Channel Mutes from the C16 Pro     |    |
| Recording Panning Changes in the Mixer Window |    |
| Exiting Mixer Automation Mode on the C16 Pro  |    |
|                                               |    |

# **Recording Your First PARIS Track**

| Setting Up                  |  |
|-----------------------------|--|
| Setting the Record Path     |  |
| Enabling Recording          |  |
| Setting Levels              |  |
| Entering Record             |  |
| Plaving Back Your Recording |  |
| 7 8                         |  |

# Tour of the C16 Pro

| The Transport Section                                     |    |
|-----------------------------------------------------------|----|
| Numeric Keypad for Locating Views, Markers & Mode Buttons | 40 |
| The Channel Controls Section                              | 41 |
| Fader Strip and Main L/R Fader Section                    | 42 |
| Jog Wheel Edit Functions, Undo and Control Room Functions | 43 |

27

37

39

# Tour of the Mixer Window

| Overview of the Mixer Window         |    |
|--------------------------------------|----|
| The Channel Section                  |    |
| EQ Modules                           |    |
| Aux Send Modules                     |    |
| Aux Masters Section General Controls |    |
| Aux Send Master Module               |    |
| Aux Return Master module             |    |
| Master Fader Module                  | 51 |
| The Channel Status Bar               |    |
| Using the Channel Status Bar         |    |
| Hiding Individual Channels           |    |
| Viewing the Selected Channel         |    |

# **Welcome to PARIS!**

### **The PARIS Documentation**

Congratulations on your purchase of E-MU's PARIS. In your PARIS box, you'll find two publications that together will set you on your way to harnessing the incredible power of your new PARIS system.

The *PARIS Introduction* is where you'll want to start as you get to know PARIS. This booklet will acquaint you with many of the major features of PARIS by showing you step-by-step how to perform various operations. In following its tutorials, you'll gain a feel for how your PARIS system works.

The authoritative *PARIS Reference* is the primary manual for PARIS, with information organized according to the windows presented in the PARIS software. Consult the *PARIS Reference* when you need detailed information regarding any aspect of the PARIS hardware or software.

### All Roads Lead to PARIS

There are as many creative methods as there are audio artists. A great deal of care has been given to ensuring that PARIS provides methods and tools that you'll find easy to use, no matter how you like to work. Whether you like to click on buttons or type shortcuts from a keyboard, PARIS has been programmed with you in mind. In a number of cases, the methods you'll be learning in the *PARIS Introduction* represent just one of several ways in which a given task can be accomplished. In the *Introduction* tutorials, we have not listed at every turn the different paths to the same result, in an effort to help keep things moving along. Once you've gained a basic familiarity with PARIS, make sure to consult the *PARIS Reference* for more comprehensive descriptions of its methods and features.

### Onward...

We're confident that you're about to have a very enjoyable experience as you get to know PARIS. You'll probably find the *Introduction* most helpful if you go through it all at once—the whole thing will take about an hour.

Start off with all of the faders on your C16 Pro turned all the way down—you'll learn how to synchronize them to the onscreen controls later on. If for some reason you get interrupted somewhere in the middle of the *Introduction*, type "P" to go to the Project Window and select Save from the File menu to store your work-in-progress onto your hard drive. That way, you'll be able to jump back in to the *Introduction* when you're ready.

### **A Special Note for MEC Users**

Your MEC Master Module provides considerable signal-routing flexibility. When you first launch PARIS, its main stereo outputs are routed to Output jacks 1 and 2 of your MEC Master Module, and PARIS' monitor outputs are directed to Output jacks 3 and 4. The *PARIS Introduction* demonstrates some features—such as soloing channels—that require you to be listening to the monitor outputs. For that reason, connect Outputs 3 and 4 to your amplifier or other monitoring system while reading the *PARIS Introduction*. (Chapter 14 of the *PARIS Reference* explains configuring the MEC Master Module.)

If you have any problems with your PARIS system, call E-MU Customer Service at (831) 438-1921. For the latest PARIS information, visit the PARIS World Wide Web site at *http://www.emuparis.com*.

# **Listening to the PARIS Tutorial Projects**

### **Overview**

This section explains how to install the PARIS Tutorial Project Audio Files onto your hard drive. You'll also learn how to play the PARIS Tutorial Projects placed on your hard drive when you installed PARIS itself. A Project is the type of file that keeps track of everything related to a piece of music or audio.

**Note:** You must have a basic understanding of standard computer functions to use PARIS. If you don't, please read the manuals that came with your computer.

Your PARIS system was shipped from the factory with a demonstration CD-ROM containing the Audio Files you'll need for the PARIS Tutorials. PARIS can record and play back Audio Files directly to and from the internal hard drive in your computer, or to a separate external SCSI hard drive. You may consider recording PARIS files to a removable SCSI device—a removable drive can be handy for archiving your work, or for transporting your Projects and Audio Files to someone else's PARIS studio.

# Install the Tutorial Audio Files Onto Your Hard Drive

- 1. With your computer already booted up, insert the PARIS CD-ROM into your CD-ROM drive.
- 2. Locate the Tutorial folder/directory on the CD-ROM.

You'll need 316MB of free disk space on your hard drive for the Tutorial Audio Files.

3. Copy the entire PARIS Tutorial folder/directory to any location on your hard drive.

### **Unlocking the Audio Files on a Windows PC**

All files on a Windows PC CD-ROM are marked as read-only. This means they cannot be changed or edited. When you copy files from the CD-ROM to your hard disk—as you've just done—those files retain their read-only status on your hard disk. You'll need to "unlock" your newly copied audio Files. E-MU has provided a handy batch file that does it for you. Perform the following steps:

- 1. In your just-copied Paris Tutorial folder, you'll find a file called "unlock.bat" (if you have Windows set to not show extensions it will appear simply as "Unlock").
- 2. Double-click on the "Unlock.bat" icon. A DOS window will appear as the batch file runs, then disappear. (If the DOS window remains on the screen, simply close it.) The files are now unlocked, and you can proceed.

### Linking the Audio Files to the Project Files

Any time PARIS records an Audio File, a path from the Audio File to its Project file is established, much the same way other computer applications keep track of "linked" files. When the Audio Files are in the same folder as the Project File, PARIS automatically establishes a link. Because the copied Audio Files and Project files are NOT in the same folder on your hard disk, this is a good opportunity to learn how to re-establish the file path between the Tutorial Project and its Audio Files. This is very easy to do, and needs to done only once.

- 1. Launch the PARIS application.
- 2. From the Project Window File Menu, choose Open Project.

PARIS will present the following dialog:

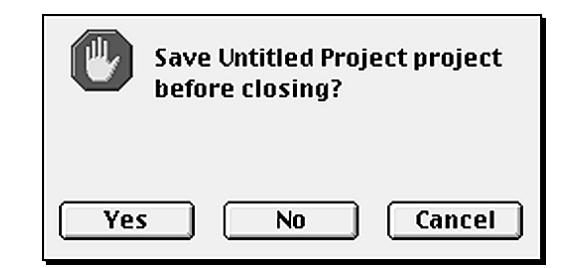

3. Click the No button.

- 4. Double-click the Projects folder—it's inside the PARIS folder installed on your hard drive.
- 5. Select the file called "Crop Circles Tutorial.ppj" and click the Open button.
- 6. The dialog box show below appears, informing you that 18 audio files are missing. We deliberately placed the Project file outside of the Audio file folder so that you could learn how to find missing files. Once PARIS learns where the Audio files are located, the files will be automatically licked each time you open the Project. (If the Project file and Audio files are in the same folder, PARIS automatically links them.)

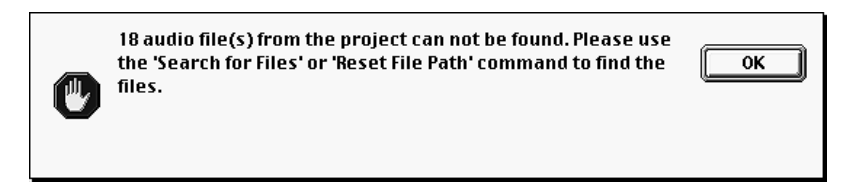

7. At this point, the necessary Audio Files are not linked to the Tutorial Project. From the Windows Menu, choose Audio Window (8), and the Audio Window will appear, as shown in the following illustration.

| Audio                           | o: [CropCirclesTutorial2] |          |       |    |
|---------------------------------|---------------------------|----------|-------|----|
| Edit Functions DSP Options      |                           |          |       |    |
| ୁ କ 🛛 🖉 🖾 ACOUSTIC              | 03:16:00 [No Instrument]  | 4194303K | 48000 | 11 |
| ជ] -001                         | 03:16:00 [No Instrument]  |          |       |    |
| ▼ 🔓 🛛 🕮 🖉 Β VOX                 | 03:16:00 [No Instrument]  | 4194303K | 48000 | 1  |
| al −001                         | 03:16:00 [No Instrument]  |          |       |    |
| ∽ 1o 0 0 થ] BASS                | 03:11:24 [No Instrument]  | 4194303K | 48000 | 1  |
| ជ] -007                         | 03:11:24 [No Instrument]  |          |       |    |
| 🔽 🚡 🛛 🖉 crop smpte-001          | 04:04:09 [No Instrument]  | 4194303K | 48000 | 1  |
| ជ] -006                         | 04:03:26 [No Instrument]  |          |       |    |
| र 🕶 🗅 🗇 🕰 E GUITAR              | 03:11:24 [No Instrument]  | 4194303K | 48000 | 1  |
| ជ] -007                         | 03:11:24 [No Instrument]  |          |       |    |
| ▼ 1α 0 0 ¤] HAT                 | 03:16:00 [No Instrument]  | 4194303K | 48000 | 1  |
| ជ] -001                         | 03:16:00 [No Instrument]  |          |       |    |
| )≻ 1a 0 0 ¤() KICK              | 03:11:24 [No Instrument]  | 4194303K | 48000 | 1  |
| ⊤ ີ b 0 0 ແ∥ L OVER             | 03:11:24 [No Instrument]  | 4194303K | 48000 | 1  |
| ជ] -007                         | 03:11:24 [No Instrument]  |          |       |    |
| 🔻 ີ 🛛 🖉 🖬 🖉 L ROOM              | 03:11:24 [No Instrument]  | 4194303K | 48000 | 1  |
| ជ] -007                         | 03:11:24 [No Instrument]  |          |       |    |
| ୁ କ ପ ପ ଘୁ LEAD VOCAL           | 03:40:04 [No Instrument]  | 4194303K | 48000 | 1  |
| ជ] -003                         | 03:39:20 [No Instrument]  |          |       | ī  |
| - ∽ ℃ 0 0 ¤] R OVER             | 03:11:24 [No Instrument]  | 4194303K | 48000 | 1  |
| ជ] -007                         | 03:11:24 [No Instrument]  |          |       | ī  |
| र 🕶 🗇 🖉 🖉 🛛 🖉 🖉 🖉 🖉             | 03:11:24 [No Instrument]  | 4194303K | 48000 | 1  |
| ជ] -007                         | 03:11:24 [No Instrument]  |          |       |    |
| v 🗣 🛛 🖉 📲 REVERSE VERB          | 00:24:19 [No Instrument]  | 4194303K | 48000 | 1  |
| ជ] -002                         | 00:24:19 [No Instrument]  |          |       |    |
| ▼ 1a 0 0 ¤] SNARE               | 03:11:24 [No Instrument]  | 4194303K | 48000 | 1  |
| 예 -007                          | 03:11:24 [No Instrument]  |          |       |    |
| ່ ▼ ີ b 0 0 ຊ] V EFX LB         | 00:04:23 [No Instrument]  | 4194303K | 48000 | 1  |
| ជា -004                         | 00:04:10 [No Instrument]  |          |       |    |
| र र 00 द⊈ VEFX L                | 00:48:01 [No Instrument]  | 4194303K | 48000 | 1  |
| ୟା -005                         | 00:47:19 [No Instrument]  |          |       |    |
| ▼ <b>b</b> 0 0 <b>4</b> V EFX R | 00:48:01 [No Instrument]  | 4194303K | 48000 | 1  |
| ជ] -005                         | 00:47:19 [No Instrument]  |          |       |    |
| र ि 0 0 ब V EFX RB              | 00:04:23 [No Instrument]  | 4194303K | 48000 | 1  |
| ្រា 🗐 -004                      | 00:04:10 [No Instrument]  |          |       | Ē  |

8. From the Edit Menu, choose Select Missing.

| Edit                     |             |
|--------------------------|-------------|
| Clear Items              | ЖB          |
| Delete Files             | ΰ೫ <b>Β</b> |
| Duplicate Items          | ЖD          |
| Select All               | ≋А          |
| Select Unused            | ₩U          |
| Select Locked            | ≋к          |
| Select Missing           | ЖM          |
| Select Last Record Files |             |

The red square to the left o each Audio File's name indicates that the Projec does not know where the Audio File is

9. All of the missing Audio Files that do not have a "linked" file path will be selected.

> **Note:** Not everything in this window is selected, as you can see. The items that are not selected are called "Segments." Segments will be explained later in the *Introduction*.

|            | ] Audio: [CropCirclesTutorial2] 🛛 🛛 🗏 |                                                    |    |  |  |
|------------|---------------------------------------|----------------------------------------------------|----|--|--|
| Edit F     | inctions DSP Options                  |                                                    |    |  |  |
| ⊸b00⊄      | ACOUSTIC                              | 03:16:00 [No Instrument] 4194303K 48000 16         |    |  |  |
| 4          | -001                                  | 03:16:00 [No Instrument]                           |    |  |  |
| ⊸Դ∎00պ]    | B VOX                                 | 03:16:00 [No Instrument] 4194303K 48000 16         | H  |  |  |
| 4          | -001                                  | 03:16:00 [No Instrument]                           |    |  |  |
| ⊸Դ∎00պ]    | BASS                                  | 03:11:24 [No Instrument] 4194303K 48000 16         |    |  |  |
| K          | -007                                  | 03:11:24 [No Instrument]                           |    |  |  |
| ⊸Դ∎00ավ    | crop smpte-001                        | 04:04:09 [No Instrument] 4194303K 48000 16         |    |  |  |
| K)         | -006                                  | 04:03:26 [No Instrument]                           |    |  |  |
| ⊸Դն00 պ]   | E GUITAR                              | 03:11:24 [No Instrument] 4194303K 48000 16         |    |  |  |
| 4          | -007                                  | 03:11:24 [No Instrument]                           |    |  |  |
| ⊸Դն00 պ]   | HAT                                   | 03:16:00 [No Instrument] 4194303K 48000 16         |    |  |  |
| 4          | -001                                  | 03:16:00 [No Instrument]                           |    |  |  |
| )-Դ∎00 ավ  | кіск                                  | 03:11:24 [No Instrument] 4194303K 48000 16         |    |  |  |
| ⊸Դ∎00պ]    | L OVER                                | 03:11:24 [No Instrument] 4194303K 48000 16         |    |  |  |
| <b>L</b>   | -007                                  | 03:11:24 [No Instrument]                           |    |  |  |
| ⊸Դ∎00∎վ    | L ROOM                                | 03:11:24 [No Instrument] 4194303K 48000 16         |    |  |  |
| 4          | -007                                  | 03:11:24 [No Instrument]                           |    |  |  |
| ⊸Դ∎00ավ    | LEAD VOCAL                            | 03:40:04 [No Instrument] 4194303K 48000 16         |    |  |  |
| <b>L</b>   | -003                                  | 03:39:20 [No Instrument]                           |    |  |  |
| ⊸Դ∎00 ավ   | R OVER                                | 03:11:24 [No Instrument] 4194303K 48000 16         |    |  |  |
| <b>L</b>   | -007                                  | 03:11:24 [No Instrument]                           |    |  |  |
| ⊸Դ∎00պ]    | R ROOM                                | 03:11:24 [No Instrument] 4194303K 48000 16         |    |  |  |
| 4          | -007                                  | 03:11:24 [No Instrument]                           |    |  |  |
| ⊸Դ∎00պ]    | REVERSE VERB                          | 00:24:19 [No Instrument] 4194303K 48000 16         |    |  |  |
| 4          | -002                                  | 00:24:19 [No Instrument]                           |    |  |  |
| ⊸Դ∎00պ]    | SNARE                                 | 03:11:24 [No Instrument] 4194303K 48000 16         |    |  |  |
| <b>L</b>   | -007                                  | 03:11:24 [No Instrument]                           |    |  |  |
| ⊸Դ∎00պ]    | V EFX LB                              | 00:04:23 [No Instrument] 4194303K 48000 16         |    |  |  |
| 4          | -004                                  | 00:04:10 [No Instrument]                           |    |  |  |
| ⊸Դ∎00 ավ   | V EFX L                               | 00:48:01 [No Instrument] 4194303K 48000 16         |    |  |  |
| K          | -005                                  | 00:47:19 [No Instrument]                           |    |  |  |
| ⊸Դն00 ୟ    | V EFX R                               | 00:48:01 [No Instrument] 4194 <u>303K 48000 16</u> |    |  |  |
| <b>c</b> ( | -005                                  | 00:47:19 [No Instrument]                           |    |  |  |
| ⊸ԴեՕՕպ]    | V EFX RB                              | 00:04:23 [No Instrument] 4194 <u>303K 48000 16</u> | H. |  |  |
| <b>c</b> ( | -004                                  | 00:04:10 [No Instrument]                           | Υ. |  |  |
|            |                                       |                                                    | 11 |  |  |

10. From the Functions Menu, choose Search for Files.

| Functions                  |             |
|----------------------------|-------------|
| Add Audio File             | û≋A         |
| Save Audio Files As        | ≋F          |
| Export Audio Objects       | ЖE          |
| Export Stereo File         | ΰℋE         |
| Reset File Path            | ₩R          |
| Search for Files           | ЖH          |
|                            |             |
| Lock Files                 | жL          |
| Unlock Files               | ứ≋L         |
| Compact Files              | ≋т          |
| Import File & Segment List | <b>36</b> I |
| Export File & Segment List | ЖX          |

11. You will now see a standard Mac or PC dialog box similar to the one shown below. Navigate to the PARIS Tutorial folder, and open it. You'll see the PARIS Audio Files needed for the Tutorial Project. Click on any one of the files and then click the Open button.

| 🕲 CROP CIRCLE 😫          | 📼 Macintosh HD |
|--------------------------|----------------|
| ACOUSTIC.paf             | ≡ Eject        |
| 📰 B VOX.paf              |                |
| 📾 BASS.paf               | Desktop        |
| 📰 crop 1-065.paf         |                |
| 📰 crop 1-066.paf         | Cancel         |
| 📰 crop 1-067.paf         |                |
| 📰 crop 1-068.paf         | - Open         |
| File Type: All Supported | ŧ              |

12. The Audio Window will look as shown below, with each Audio File's size now listed and the red "Missing" indicator now unlit.

|                            | File size                    | Sample rate          | Bit depth |
|----------------------------|------------------------------|----------------------|-----------|
|                            | $\sim$                       |                      | /         |
| -                          |                              |                      |           |
| A A                        | udio: [CropCirclesTutorial2] |                      |           |
| Edit Functions DSP Options |                              |                      |           |
| 🗢 🖻 🗖 🖾 🖾 ACOUSTIC         | 03:16:00 [No Instrument]     | 18378K 48000 16 属    |           |
| ជ]001                      | 03:16:00 [No Instrument]     |                      |           |
| ▼ 🔁 🛛 🖾 🖾 🖪 VOX            | 03:16:00 [No Instrument]     | 18378K 48000 16 🞽    |           |
| ្រា 🗐 -001                 | 03:16:00 [No Instrument]     |                      |           |
| ▼ 1a 0 0 📢 BASS            | 03:11:24 [No Instrument]     | 17986K 48000 16 📕    |           |
| ¤ <b>1</b> −007            | 03:11:24 [No Instrument]     |                      |           |
| ▼ b UU Crop smpte-001      | 04:04:09 [No Instrument]     | 22906K 48000 16      |           |
| ¤ <b>∐</b> -006            | 04:03:26 [No Instrument]     |                      |           |
| The UU KI EGUITAR          | 03:11:24 [No Instrument]     | 17986K 48000 16      |           |
| KI -007                    | U3:11:24 [No Instrument]     |                      |           |
|                            | U3:16:00 [No Instrument]     | 18378K 48000 16      |           |
|                            | 03:16:00 [No Instrument]     | 1700/1/ 10000 1/     |           |
|                            | 03:11:24 [No Instrument]     | 17986K 48000 16      |           |
|                            | 03:11:24 [No Instrument]     | 17986K 48000 16      |           |
|                            | 03:11:24 [No Instrument]     | 170061 40000 16      |           |
|                            | 03:11:24 [No instrument]     | 17980K 48000 TO      |           |
|                            | 03:11:24 [No Instrument]     | 20642K 49000 16      |           |
|                            | 03:40.04 [No Instrument]     | 20042K 48000 10      |           |
|                            | 03:39:20 [No Instrument]     | 17096K 49000 16      |           |
| d =007                     | 03:11:24 [No Instrument]     | 17300K 10000 10      |           |
|                            | 03:11:24 [No Instrument]     | 17986K 48000 16      |           |
| x1 -007                    | 03:11:24 [No Instrument]     |                      |           |
|                            | 00:24:19 [No Instrument]     | 2314K 48000 16       |           |
| ୟ -002                     | 00:24:19 [No Instrument]     |                      |           |
|                            | 03:11:24 [No Instrument]     | 17986K 48000 16      |           |
| ¤] -007                    | 03:11:24 [No Instrument]     |                      |           |
| ▼ 🔓 0 0 📢 V EFX LB         | 00:04:23 [No Instrument]     | 450K 48000 <u>16</u> |           |
| vi -004                    | 00:04:10 [No Instrument]     |                      |           |
| 🚽 🔓 0.0 📢 VEFX L           | 00:48:01 [No Instrument]     | 4506K 48000 16       |           |
| ជ] -005                    | 00:47:19 [No Instrument]     |                      |           |
| ▼ 🔓 0 0 📢 V EFX R          | 00:48:01 [No Instrument]     | 4506K 48000 16       |           |
| ជ] -005                    | 00:47:19 [No Instrument]     |                      |           |
| 🔽 🔁 0.0 📢 V EFX RB         | 00:04:23 [No Instrument]     | 450K 48000 16 🚔      |           |
| ជ] -004                    | 00:04:10 [No Instrument]     |                      |           |
|                            |                              | 1                    |           |

- 13. Select View mode on the C16 Pro, then type 1. On the keypad to bring forward the Project Window.
- 14. Select Save from the Project Window's File menu to save the Audio Files' present location into the "Crop Circles Tutorial.ppj" Project.

# **Playing the PARIS Tutorial**

- 1. Press the Play button on the C16 Pro.
- 2. As "Crop Circles Tutorial" plays, and View mode selected on the C16 Pro, type 2. on the keypad to bring forward the Editor Window.
- 3. Type 3. on the C16 keypad to view the current mix of the tutorial's Tracks in the Mixer Window.
- 4. When the tutorial Project has finished playing, press the Stop button on the C16 Pro.

**Note:** You can also control the playback of PARIS Tracks — and perform other operations—by using the controls in the Transport Window, which can be viewed by typing "t" on your keyboard.

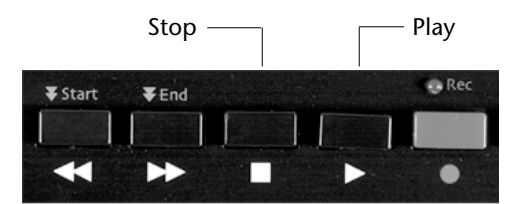

# **About the Other PARIS Tutorial Files**

Two Projects were created in your "Tutorial" folder when you installed PARIS. They are:

"Crop Circles Tutorial.ppj"—This is the Project you just listened to.

"Crop Circles no auto.ppj"—This is "Crop Circles Tutorial" without automated mix changes that you can use to create your own mix of the song.

### **Getting Ready for the Introduction Tutorials**

For the next portion of the Introduction, you'll be working with a new Project you'll be creating, starting from scratch.

### **Creating a New PARIS Project**

- 1. Type "P" on your keyboard (or type 1. on the C16 Pro's keypad in View mode) to bring up the Project Window, and select "New Project" from the File menu.
- 2. If PARIS asks you if you'd like to save the current Project, answer as you desire. If you haven't created a new Project, click the No button.

PARIS' windows open.

### **Saving a Project**

Let's immediately save the new Project to establish its name and location on your hard drive.

- 1. Type "P" to return to the Project Window.
- 2. Select Save As... from the File menu.
- 3. Navigate to a folder/directory in which you'd like to save this Project.
- 4. Name the Project "Tutorial 1" PARIS will add the "ppj" file extension automatically as the saving operation is completed.
- 5. Click the Save button to complete the procedure.

### **Adding Audio Files to a Project**

You'll be working with an Audio File that was used in "Crop Circles Tutorial." This file has to be brought into your newly created Project.

### To add Audio Files to a Project:

- 1. Type "A" on your keyboard to call up the Audio Window.
- 2. Select Add Audio File... from the Functions menu.

| Functions                  |             |
|----------------------------|-------------|
| Add Audio File             | û≋A         |
| Save Audio Files As        | ≋F          |
| Export Audio Objects       | ЖE          |
| Export Stereo File         | ΰℋE         |
| Reset File Path            | ЖR          |
| Search for Files           | жH          |
| Lock Files                 | ℋL          |
| Unlock Files               | ΰ₩L         |
| Compact Files              | ЖТ          |
| Import File & Segment List | <b>36</b> 1 |
| Export File & Segment List | ЖΧ          |

3. Navigate to the Audio Files in the PARIS Tutorial folder and select LEAD VOCAL.paf.

# 4. Click the Open button.

LEAD VOCAL has been added to your new Project, as shown in the Audio Window.

| Audio: [Untitled Project] |          |     |         |                                 |              |    |
|---------------------------|----------|-----|---------|---------------------------------|--------------|----|
| Edit Fu                   | inctions | DSP | Options |                                 |              |    |
| ⊽ ໂຍ 0 0 ຊ]               | LEAD VOO | 'AL |         | 03:40.160 [No Instrument] 20642 | K 48000   16 |    |
|                           |          |     |         |                                 |              | E  |
|                           |          |     |         |                                 |              | =  |
|                           |          |     |         |                                 |              | E. |
| ·                         |          |     |         |                                 |              |    |
|                           |          |     |         |                                 |              |    |
|                           |          |     |         |                                 |              |    |
|                           |          |     |         |                                 |              | 1  |

# **The Editor Window**

The Editor Window is where PARIS Tracks are created and edited. Much of your time in PARIS will be spent in this powerful place.

# **Getting There**

### You can open the Editor Window in any of three ways:

- 1. Type "E" on the keyboard to call up the Editor Window.
- 2. Select Editor from the Windows menu in the Project Window.
- 3. Press the Views button on the C16 Pro and, on the C16 Pro's keypad, press the 2 button, followed by the period (".") button.

**Tip:** As you become familiar with PARIS' windows, you'll find that you can also employ this third method using the Locator Window and your keyboard's numeric keypad.

### **SUSHI Bar & Command Bars**

In the upper-left-hand corner of the Editor Window you'll find the *Standard User Show Hide Indicator* (SUSHI) Bar.

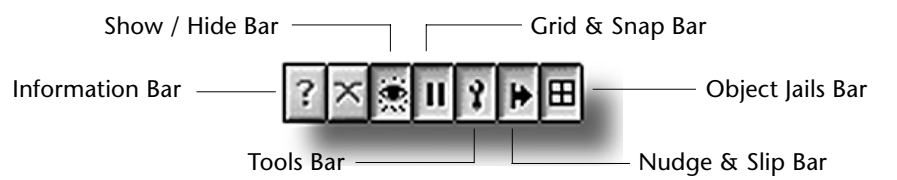

Note: The Crossfade Bar—its button is next to the Object Data Bar—is not currently implemented.

The SUSHI Bar icons are buttons that allow you to display or hide the Command Bars needed to perform various editing or display functions. You can view all the Command Bars at once, or show only the Bars needed for the current task at hand. When each button is depressed—as shown above—its Bar is visible.

- 1. Click each of the buttons. The related Command Bars will appear or disappear.
- 2. When you're done experimenting, turn all of the Bars on.

### **Open the Audio Bin**

1. Click on the Show/Hide Bar button in the SUSHI bar if the Show/Hide Bar is not currently visible.

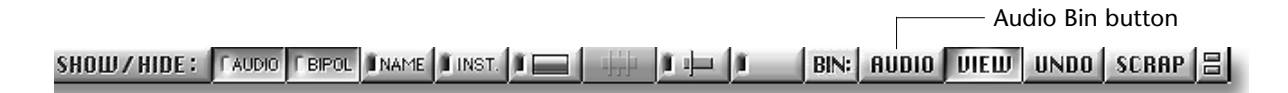

2. Click on the Audio button directly to the right of the Bin label.

The Audio Bin appears along the right-hand edge of the Editor Window. It shows the Audio Files you added to the Project earlier in this book.

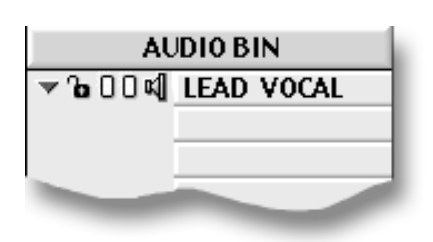

**Tip:** Drag the lower right-hand corner of the Audio Bin outward toward the right edge of your monitor a little, then drag the lower left-hand corner of the Audio Bin inward toward the center of the screen to widen the Bin enough to show the complete names of your Audio Files.

The Audio Bin is a pared-down version of the Audio Window that among other uses—provides easy access to the Audio Files you'll want to work with in the Editor Window.

### Some Important Terminology

Much of the activity in the Editor window revolves around Audio Files, Objects and Segments. While closely related, these are three distinctly separate things, and understanding this is important to mastering PARIS.

### **Audio Files**

Audio Files are your sound files on your hard disk. Audio Files are not directly edited in PARIS, though they can be subjected to a variety of special procedures in the Audio Window.

### **Objects**

When an Audio File is dragged into the Editor Window from the Bin, it appears in the editing area—called the "Playing Field"—as an Object. An Object, though it looks and acts like chunk of sound, is really just a graphic representation of instructions that tell PARIS how to play the Audio File on which it's based. When you perform editing operations on an Object, you're changing these instructions. This powerful form of editing is called "non-destructive" since it doesn't actually affect or change the Audio File on your disk, merely the way it's to be played.

The same Audio File can be accessed by as many Objects as you like—this allows you to use different pieces of the same Audio File in different places and in different ways.

**Note:** When you record a new Track, the Audio File you've recorded on your hard disk appears in the Bin, and an Object which plays the Audio File is created on the Playing Field (you'll be recording a Track later on).

### Segments

You can drag Objects you've created back into the Bin for later use. When you do so, the Object appears in the Bin as a Segment shown underneath the Audio File on which it's based. (A Segment is also automatically created when you record a new Audio File.)

### **The Playing Field**

The Playing Field is the place where all Objects in PARIS are edited.

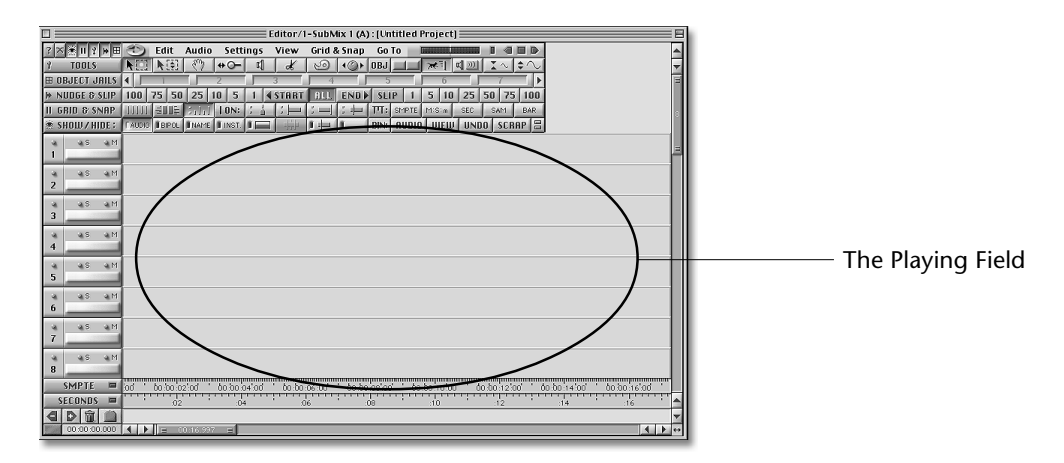

The surface of the Playing Field is divided vertically into numbered Tracks. Each Track is a slot into which Objects can be placed, and in which they can be edited.

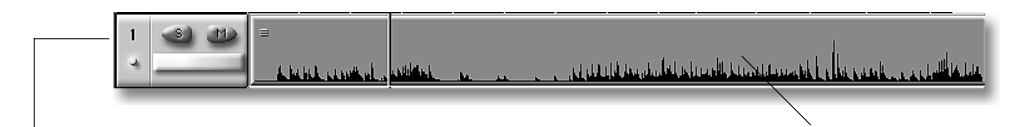

Each Track's number is shown along the left border of the Editor Window

Objects are placed or created in this area.

The left edge of each Track is its beginning. PARIS reads through a Track's Objects from this leftmost point to the right as a Track plays and time passes.

In the Playing Field illustration on the preceeding page, eight Tracks are visible. You can use the scroll bars along the Playing Field's right edge to view the other eight tracks, or you can change the Editor Window's zoom setting, as discussed later in the *Introduction*.

**Note:** PARIS offers a an additional method for compiling multiple takes of a performance called "Free Form Mode," in which you can have up to 999 Tracks. Free Form mode is introduced in Chapter 4 of the *PARIS Reference*. The *Introduction* describes working in PARIS' standard mode, called "Constrained Mode."

# **The Now Line**

The Now Line is a vertical line that travels across the Playing Field to show what's currently being played by PARIS. When you're not playing Tracks, the Now Line shows the location from which your next playback will begin.

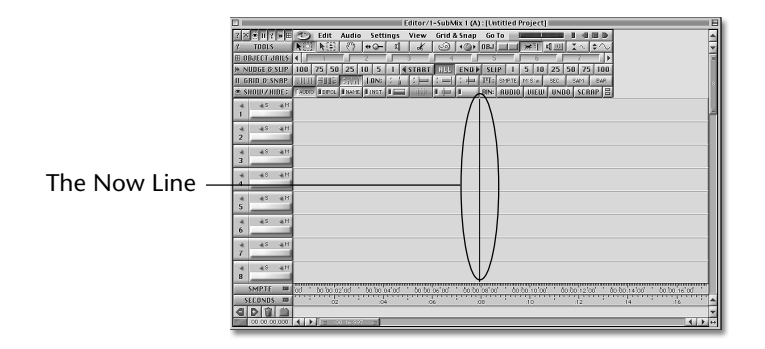

# **Placing Objects on the Playing Field**

Objects are created on the Playing Field by dragging Audio Files or Segments from the Bin (or by recording a new Track).

# **Using The Time Locked Selector Tool**

Audio Files and Segments in a Project remember the time locations they occupied when they were last dragged off the Playing Field into the Bin. The Time Locked Selector returns Audio Files and Segments to these locations when you drag them from the Bin. When you drag an imported Audio File onto the Playing Field, the Time Locked Selector tool places it at the beginning of the Track to which it's dragged.

- 1. Click on the Tools Bar button in the SUSHI Bar if the Tools bar is not currently visible. The Tools Bar provides access to the various editing devices available in the Editor Window.
- 2. Click on the Time Locked Selector tool button on the Tools Bar.

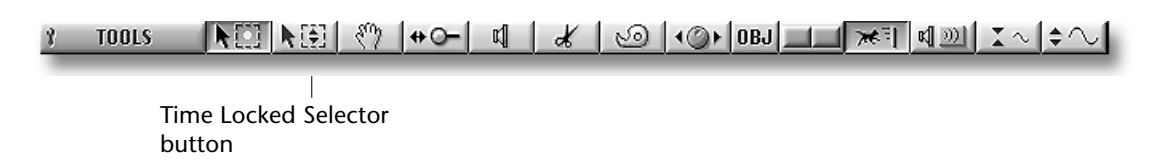

3. In the Bin, locate the Audio File called "LEAD VOCAL" and click and drag it onto Track 1 on the Playing Field.

Note that the Object created from the Lead Vocal snaps to the beginning of the Track the moment it is placed on the Playing Field. This is because you're using the Time Locked Selector to drag an Audio File you've added to the Project using the Add Audio File feature.

**Note:** When a Track contains an Object, its light blue Data Present LED switches on. This LED is located beneath the Track's number on the left side of the Editor Window.

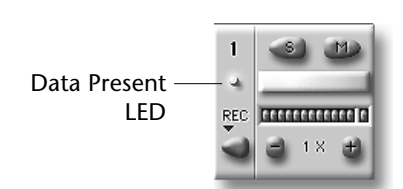

# **Context-Sensitive Cursors**

When working with Audio Objects, you'll notice different cursors—you can think of them as tools—that appear on the Playing Field. The cursor shown changes depending on where you've positioned the mouse pointer over an Object. The following illustrations show the cursors that will appear whenever the mouse is positioned in the approximate areas shown.

The standard Selector tool is used to move an Object or group of Objects on the Playing Field. It's also used to drag Objects from the Playing Field into the Bin or into the Jails (Jails will be explained later).

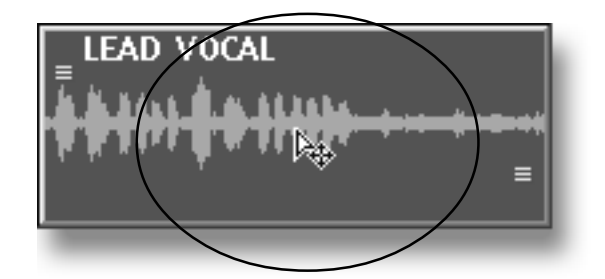

The standard Selector cursor appears when you hold the mouse pointer over the central area of an Object

The Trim cursors are used for changing Object start and end times—they appear when the Selector tool is positioned over the outer edges of an Object.

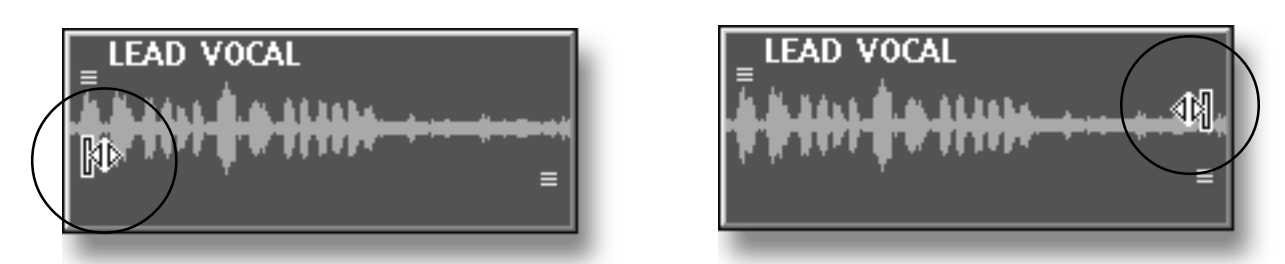

The Fade tool is used to create fade-ins and fade-outs of the selected Objects. It appears when the Selector tool is positioned over a fade-in or fade-out handle.

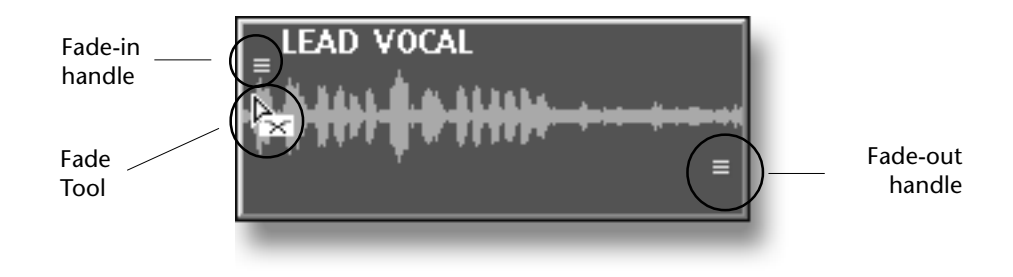

# **Playing Tracks**

Transport commands can be executed from the Transport Window, the computer keyboard and the C16 Pro.

# From the Transport Window

1. Press "T" on the computer keyboard to bring up the view of the Transport Window.

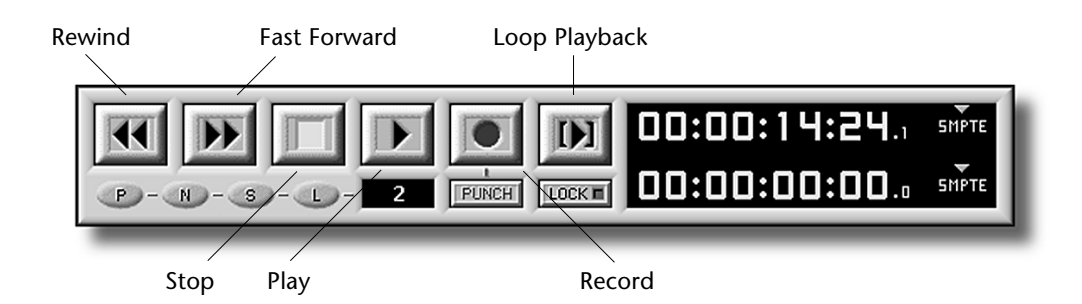

- 2. Using the mouse, click on the Transport Play button, and let the transport run for about ten seconds. The music will start to play.
- 3. Click on the Stop button.
- 4. Having to wait ten seconds every time is a drag. So let's set the Zero point of the Project to ten seconds.
- 5. Turn the Jog/Shuttle Wheel unto the Transport display reads: 00:00:10:00 (or close).
- 6. On the C16 Pro, press and hold the Stop button, then press the Rewind button. The yellow silkscreen on the panel indicates "Set Zero" for these two buttons.
- 7. Press Play and listen to the vocal again. Whenever you're ready, press Stop
- 8. Now you can double-click the Rewind button to rewind to the top of the Project.
- Tip: To center the Vocal in the stereo field, press "M" on the computer keyboard to bring the Mixer window forward, then set the balance control to "C" for center. Press "E" on the computer keyboard to bring the Editor window forward again.

### From the Computer Keyboard

1. Press the space bar and the music will play. Press the space bar again and the music will stop. Press the Return key to rewind to the top.

### From the C16 Pro

- 1. Press Play to begin playback, and Stop to end playback.
- 2. Press the Rewind button twice quickly—this is called "double-clicking"—to rewind to the top.

### Other Functions on the C16 Pro and in the Transport Window

- Press the Forward button to fast forward. Press the Forward button twice quickly to locate to the end.
- Press the Rewind button to rewind.

### Before Proceeding with the Tutorial...

1. Press Stop, then locate to the beginning of your Project by pressing rewind twice in rapid secession...

### The Audio, Bipolar and Name Buttons

You can decide whether or not and how you want to view your Objects' waveforms, and whether or not you'd like to view your Objects' names.

- 1. The Show/Hide Command Bar should still be visible—if it's not, click the Show/Hide button in the SUSHI Bar.
- 2. Click the Audio button a few times, and note how it changes the appearance of the Objects on the Playing Field.
- 3. Do the same using the Bipolar button—when the Audio and Bipolar buttons are on, your Objects' wavedata is shown rising above and falling below a center zero line. When the Audio button is on but the Bipolar button is off, the zero line is moved to the bottom of the Objects, and only wavedata above the line is visible.

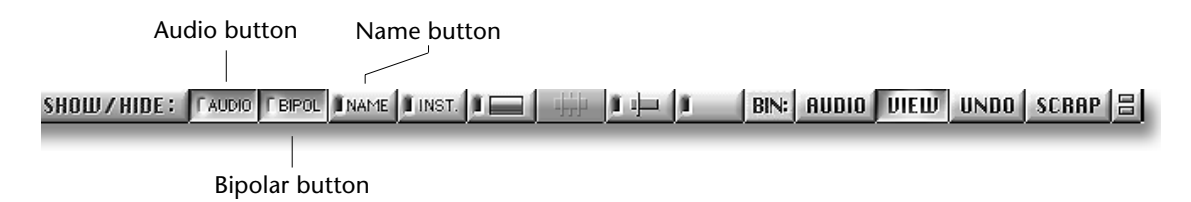

- 4. Click the Name button on and off to see the names of your Objects appear and disappear. (Note: The Name Label is located at the start of the Object.)
- 5. When you're done experimenting, leave all three buttons in their on—depressed—positions, so that bipolar wavedata is visible in your Objects, and each Object's name is visible.

# **The Paris Rulers**

Paris offers you the option to display up to five different time Rulers at the bottom of the Playing Field. Rulers provide time-based reference points that are used for a variety of purposes. Each Ruler can be made visible and/or turned on or off from the Views menu or by pressing the desired button in the Grid & Snap Bar. The position of the Ruler Mode switch determines whether the buttons will show or hide Rulers (when the button's pressed in), or activate them (when the button is in its present position).

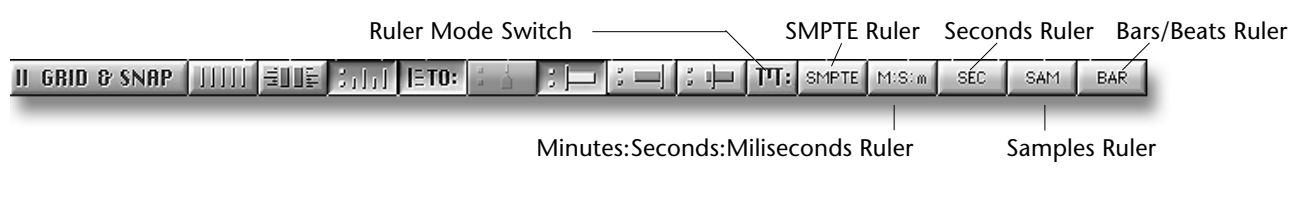

Currently, the SMPTE and Seconds Rulers are visible.

| SMPTE   | :00':00' b | 0:00:02:00 | 00:00:04':00 | ' 00:00:06:00 | 00:00:00:00 | 00:00:10:00 | 00:00:12:00 |
|---------|------------|------------|--------------|---------------|-------------|-------------|-------------|
| SECONDS | 0          | :02        | :04          | :06           | :08         | :10         | :12         |
|         |            |            |              |               |             |             |             |

The Grid & Snap Command Bar offers a set of tools for automatically lining up Objects with units of measurements within one or more active Rulers. To learn more about the Grid & Snap Bar, see Chapter 5 of the *PARIS Reference*.

# **Using Markers**

Markers are handy placeholders that serve a variety of purposes. You can use Markers as Locator points from which to begin playback, you can use them to line up Objects on the Playing Field, and they can be useful when editing Objects. PARIS can store and recall up to 999 Markers per Project. We're going to set several Markers using the C16 Pro while the music is playing, and then move the Now Line to those Markers using the C16 Pro.

1. From the View menu, choose Show Markers if it's not already checked in the menu.

The Marker control section appears at the bottom of the Editor Window under the SMPTE and Seconds Rulers.

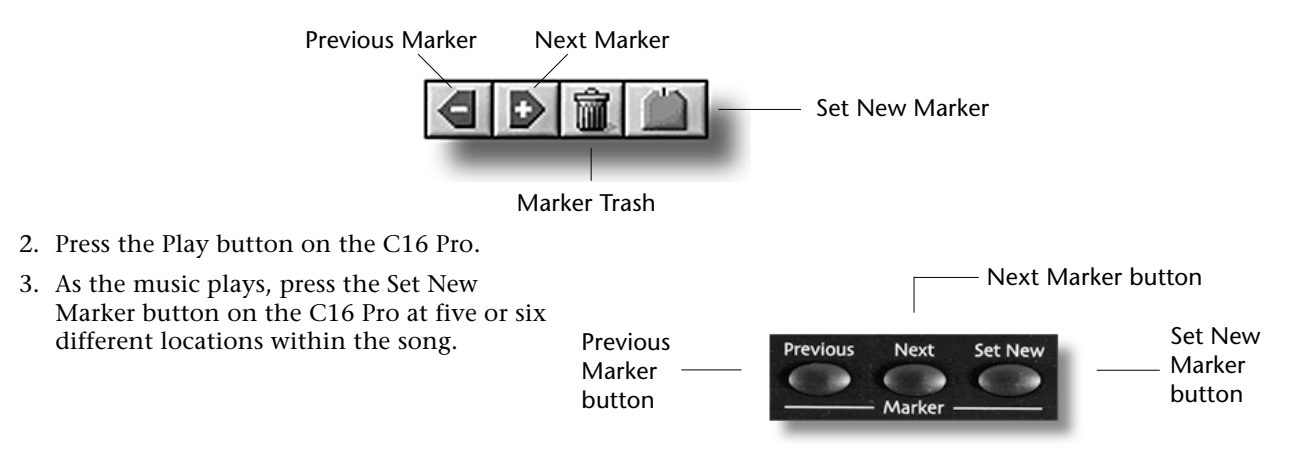

4. Press the Stop button and double-click the Rewind button to return to the top of the Project. The Markers you set can now be seen beneath the lowest Ruler, the Seconds Ruler.

| 0 :02 | :04 | :06 | :08 | :10 | :12 |
|-------|-----|-----|-----|-----|-----|
|       | 2   |     |     | 4   |     |

5. Press the Marker mode button on the C16 Pro, Its yellow LED will light.

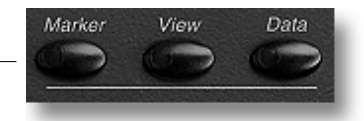

The Marker mode button

- 6. Press the Next Marker button on the C16 Pro to move—or "locate"—the Now Line to the first of the Markers you've just set.
- 7. Press the Next Marker button a few more times—with each press, the Now Line will jump to the next Marker.
- 8. Press the Previous Marker button to return to the last Marker before the Now Line's current location.
- 9. Using the numeric keypad on the C16 Pro, type the number of a Marker you'd like locate to, followed by the period (".") button. This action lets you locate the Now Line to a specific Marker location. This can also be done using the number keys on the computer keyboard.
- 10. Using the mouse, click and drag all of the Markers into the Trash icon found in the Markers control section of the Editor Window. (You'll be setting new markers later on as you learn how to edit Objects.)

# **Using the Zoom Bars**

The Editor Window's innovative Zoom Bars provide an new and easy-to use method for changing the appearance of your data.

- Both Zoom Bars allow you to alter the magnification of horizontal and vertical views .
- The horizontal (time) Zoom Bar located at the bottom of the Playing Field can be dragged to the left or right, scrolling the view back and forth in time across the Playing Field.
- The vertical (Tracks) Zoom Bar can be dragged up or down, allowing you to view any of your Tracks.

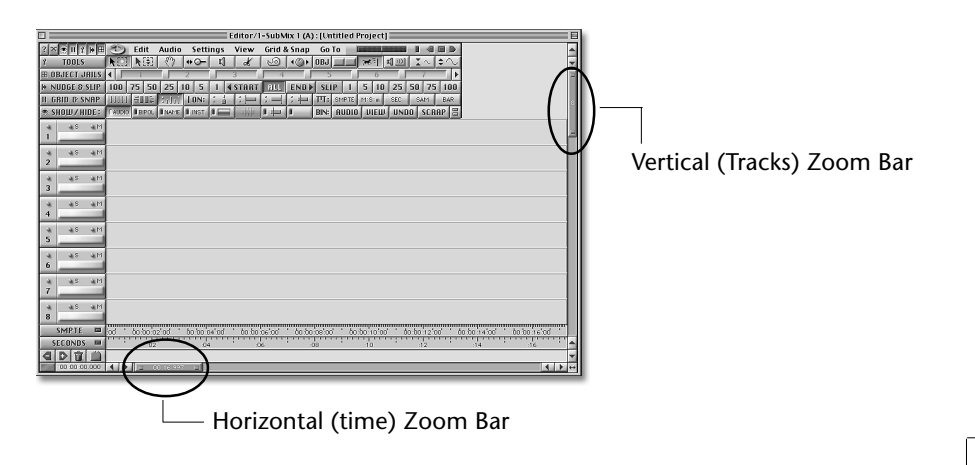

Zoom Bars have three components:

1. The handles located at either end of a Zoom Bar can be dragged to change the magnification of your view.

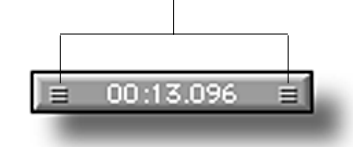

2. The numeric read-out in the center of each Zoom Bar shows your current magnification.

3. The center of each Zoom Bar can be clicked upon and dragged to scroll your view.

# **Changing the Vertical (Tracks) Magnification**

So far, you've been viewing eight of PARIS' Tracks. You can use the vertical (Tracks) Zoom Bar to change the number of tracks that are visible.

- 1. Click the bottom handle of the vertical (Tracks) Zoom Bar with the mouse pointer and drag it toward the bottom of the screen until "16" appears in the center of the Zoom Bar.
- 2. Release the mouse.

You're now viewing 16 Tracks.

- 3. Repeat this procedure until the Zoom Bar is showing "4" in its center.
- 4. Release the mouse.

You're now viewing four tracks.

# Working with the Horizontal (Time) Zoom Bar

The horizontal (time) Zoom Bar can show your current magnification in the same units of measurement offered by the PARIS Rulers. The currently active unit of measurement is Minutes:Seconds:milliseconds. The Zoom Bar shows "00:13:096"—therefore, you're viewing 13 seconds and 96 milliseconds worth of time on the Playing Field.

**Note:** PARIS will allow you to set your view only to legitimate values, as determined by the current sampling rate and your monitor's resolution. All settings in the following steps are given as approximations of the values you'll see on your computer.

### **Changing the Horizontal (Time) Magnification**

- 1. Locate the horizontal (time) Zoom Bar at the bottom of the Editor Window.
- 2. Click on the right Zoom Bar handle using the mouse and drag it all the way to the left.

The display shows "00:00:13," meaning that you're viewing a mere 13 milliseconds-worth of time. Don't worry that you can't see much wavedata in your Objects at the moment. Your view is currently microscopic, and you're looking at a spot that's mostly before the wavedata begins.

**Tip:** The unit of measurement shown in the horizontal (time) Zoom Bar is the same as that chosen for the Now Position Display in the lower left-hand corner of the Editor Window. To learn how to set the Now Position Display/horizontal (time) Zoom Bar unit of measurement, see Chapter 4 in the *PARIS Reference*.

# Scrolling in the Editor Window

Zoom Bars can be used to scroll the view shown in the Editor Window. (You can also use the standard scrolling arrows in the corners of the Editor Window if you prefer.)

- 1. Click in the center of the horizontal (time) Zoom Bar with the mouse and drag it to the right—there's the wavedata in your Objects, viewed at high magnification.
- 2. Scroll back to the beginning of the Project by dragging the Zoom Bar to the left.
- 3. Click on the center of the vertical (tracks) Zoom Bar and drag it down and back again to view different tracks.
- 4. When you're done experimenting, scroll back to Tracks 1-4 by dragging the zoom Bar all the way back up.
- 5. Set the time magnification back to around 13 seconds by dragging the right-hand horizontal (time) Zoom Bar handle to the right.

### **Saving and Recalling Local Views**

PARIS can store and recall the appearance of any of its windows, memorizing up to 99 Local Views per window. Local Views can be saved and recalled using the C16 Pro or your computer keyboard.

# **Saving Local Views**

1. Set the C16 Pro to View mode by pressing its View mode button.

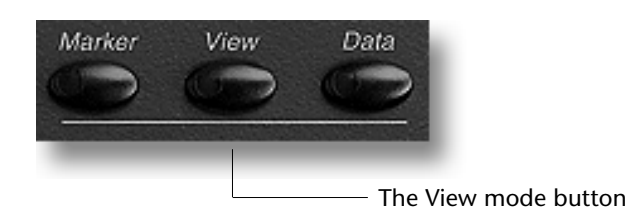

2. Press the 4 button on the C16 Pro's keypad.

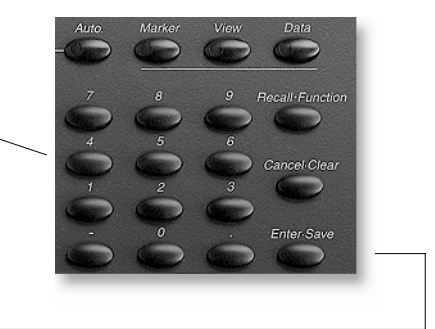

3. Press the Enter•Save button to the right of the keypad.

You've just saved the current appearance of the Editor Window into Local Views Location Four.

- 4. Drag the horizontal (time) Zoom Bar until roughly 30 seconds of time are showing on the Playing Field, and drag the vertical (Tracks) Zoom Bar until 8 tracks are showing.
- 5. Press the 1 button on the C16 Pro's keypad, followed by 0, then press the Enter•Save button. You've just saved a second Local View in Location Ten.
- 6. Drag the vertical (tracks) Zoom Bar to show all 16 tracks, and the horizontal (time) Zoom Bar to show about 3 minutes and 18 seconds.
- 7. On the C16 Pro, press the numbers 1 and 6, followed by the Enter•Save button to save that view into Location 16.
- **Note:** We've saved these Local views using Locations 4, 8 and 16 to make things easy to remember. You can use any location from 0-99.

# **Recalling Local Views**

- 1. Press the C16 Pro's 4 button.
- 2. Press the Recall button to the right of the keypad. This restores your four-track Local View.
- 3. Recall the 16-track view by pressing the 1 and 6 buttons, followed by the Recall button.
- 4. Recall the eight-track view by pressing the 8 button, followed by the Recall button.

That's all for this exercise. If you want you can save your Project... or not.

### To save your Project:

- 1. Press "P" to bring the Project window forward.
- 2. Choose "Save" from the File menu.

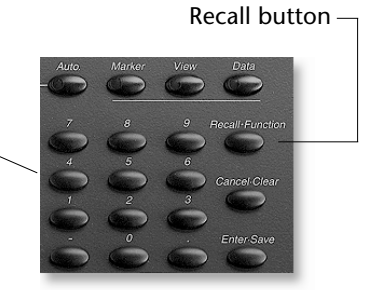

# **Editing Exercises**

# Exercise # 1 Manipulating Audio Objects

In this tutorial lesson, you'll learn a few new ways to modify Audio Objects on the Playing Field. PARIS' nondestructive editing method is extremely powerful and lets you experiment as much as you want without ever affecting the original audio. Before you begin, open the Crop Circles Tutorial.ppj from the tutorial folder. Do you remember how to link the audio files? If not, refer back to page 4. Once the Project is open, continue on.

- 1. Bring up the Editor Window by pressing "E" on your computer keyboard.
- 2. Select View mode on the C16 Pro by pressing the View button.
- 3. Press 7, then Recall on the C16 Pro to recall stored view number 7.
- 4. Using the mouse, select the group of Objects shown below by clicking and dragging over the Objects using "marquee" selection. To use this selection method, begin dragging in the empty track just below the lowest Object, then drag up to select the whole group.

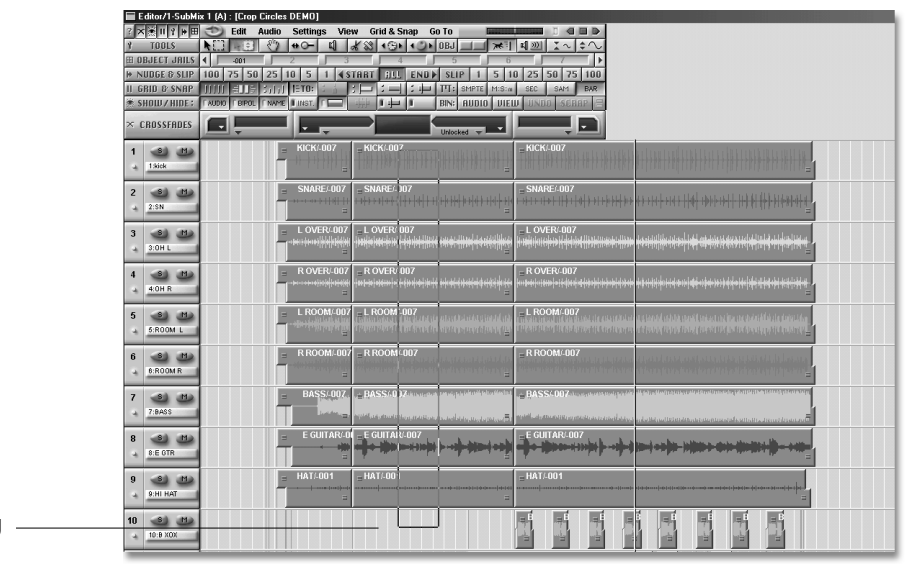

Start dragging \_ here

5. The selected Objects will change color as they are selected.

| Editor/1-SubMix 1 (A) : [Crop Circles DEMO] |                                                    |                                                                                                    |                                                                                                    |  |  |  |  |  |  |
|---------------------------------------------|----------------------------------------------------|----------------------------------------------------------------------------------------------------|----------------------------------------------------------------------------------------------------|--|--|--|--|--|--|
| 2 ×第日3 14日                                  | 😊 Edit Audio Settings Vie                          | w Grid & Snap Go To                                                                                                    |                                                                                                    |  |  |  |  |  |  |
| Y TOOLS                                     | / TBDLS N 🔛 💮 ↔O- 🗳 🔏 ↔S + ⊙ + OBJ 💷 🐭 🖬 🔟 🗶 ২ ↔ ↔ |                                                                                                    |                                                                                                    |  |  |  |  |  |  |
| <b>⊞ OBJECT JAILS</b>                       | <ul> <li>4 -001</li> <li>2</li> <li>3</li> </ul>   | 4 5 6                                                                                                    | 7                                                                                                    |  |  |  |  |  |  |
| ➡ NUDGE & SLIP                              | 100 75 50 25 10 5 1 45                             | TART HLL END ▶ SLIP 1 5 1                                                                                                    | 0 25 50 75 100                                                                                                    |  |  |  |  |  |  |
| II GRID & SNAP                              | 111111 ELLE 3,1,1 1=TO: 1                          | : 二: 中 町: SMPTE M:S:n                                                                                                    | SEC SAM BAR                                                                                                    |  |  |  |  |  |  |
| * SHOW/HIDE:                                | FAUDIO FBIPOL FNAME LINST.                         | BIN: AUDIO VIEI                                                                                                    | UNDO SCRAP H                                                                                                    |  |  |  |  |  |  |
| × CROSSFADES                                |                                                    | Unlocked                                                                                                    |                                                                                                    |  |  |  |  |  |  |
| 1 (S) (M)<br>3 15ick                        | = KICK/-007                                        | = KICK/-007                                                                                                    | = KICKI-007                                                                                                    |  |  |  |  |  |  |
| 2 3 M                                       | = SNARE/-007                                       | = SNARE/-007<br>= =                                                                                                    | = SNARE/.007                                                                                                    |  |  |  |  |  |  |
| 3 3:0H L                                    | L OVER/4007                                        | = L OVER/007<br> H                                                                                                    | - LOVER-007<br> output for a feature for the feature of the feature of the state of the state of the state of the state of the |  |  |  |  |  |  |
| 4 3 M                                       | = ROVER4007<br>+crotod(n)(14)44                    | = R OVER-007<br> #F# ### 4  # 4  # 4  # 4  ## 4  #  #  #  #                                                                                                    | = R OVER/007<br> e be) week of for class first (and the for the formed of the formed of the formed of the formed of the formed |  |  |  |  |  |  |
| 5 5:ROOM L                                  | L ROOM/407                                         | = L. ROOM/ 007<br>International III in the state of a state of the state of the state | - L ROOM-007                                                                                                    |  |  |  |  |  |  |
| 6 8 M                                       | R ROOM4007                                         | = R ROOM-007                                                                                                    | = R ROOM-007                                                                                                    |  |  |  |  |  |  |
| 7 (S) (M)<br>3 7:8ASS                       | = BASS/007                                         | s <mark>BASSA007</mark> 0 kung para tering selakati pana karing<br>Malakati di ang karing pana karing pana karing pana karing pana karing pana karing pana karing pana karing pana                                                                                                    |                                                                                                    |  |  |  |  |  |  |
| 8 3 M                                       | E GUITAR40                                         | = E GUITAR/-007<br>=                                                                                                    |                                                                                                    |  |  |  |  |  |  |
| 9 3 M                                       |                                                    | = HAT/-001<br>=                                                                                                    | = HAT/001                                                                                                    |  |  |  |  |  |  |
| 10 3 11<br>10:8 X0X                         |                                                    |                                                                                                    |                                                                                                    |  |  |  |  |  |  |

- 6. Now that you've selected the group of Objects we're going to move the endpoints using the C16 Pro's Jog/ Shuttle wheel. On the C16 Pro, press the Edit Object button, located just above the Jog/Shuttle wheel.
- 7. Press the Select End button on the C16 Pro.
- 8. Now turn the Jog/Shuttle wheel clockwise and note that the ends of the Objects are being moved toward the right. Keep turning the wheel until the Object can't be extended any more.
- 9. Play over the section you just extended. Note that there is now a section of silence at the end of the extended Objects. (You'll still hear the Guitar and Vocal parts, but the band has stopped.) You can also see that the audio has stopped by looking at the waveform at the end of the selected tracks.

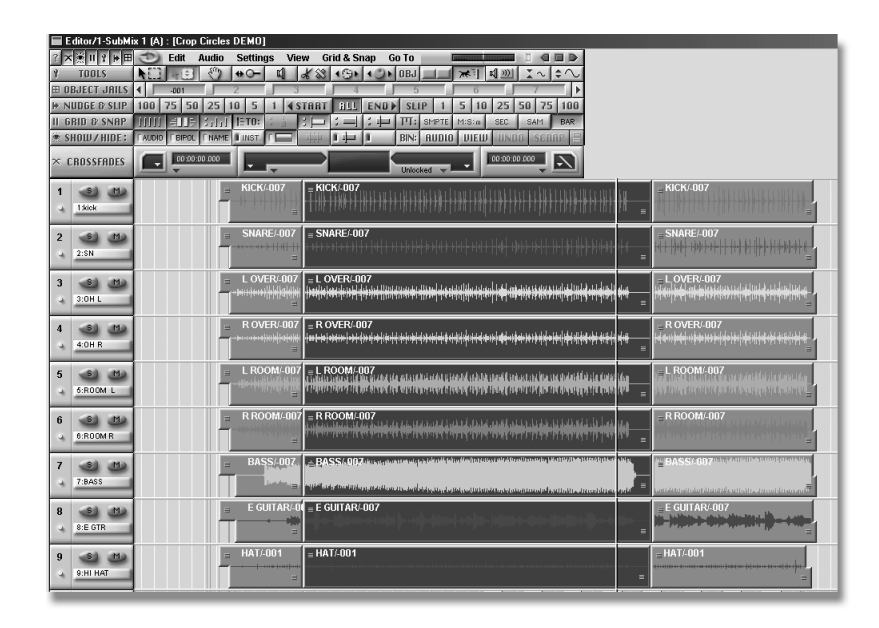

10. In order to fix this little problem, we're now going to drag the following Objects back over the blank sections. Using your mouse, select the Objects shown in the screen below. Click with your mouse on the first Object, then hold down the SHIFT key on the computer keyboard and click on the other Objects until they're all selected (and highlighted as shown).

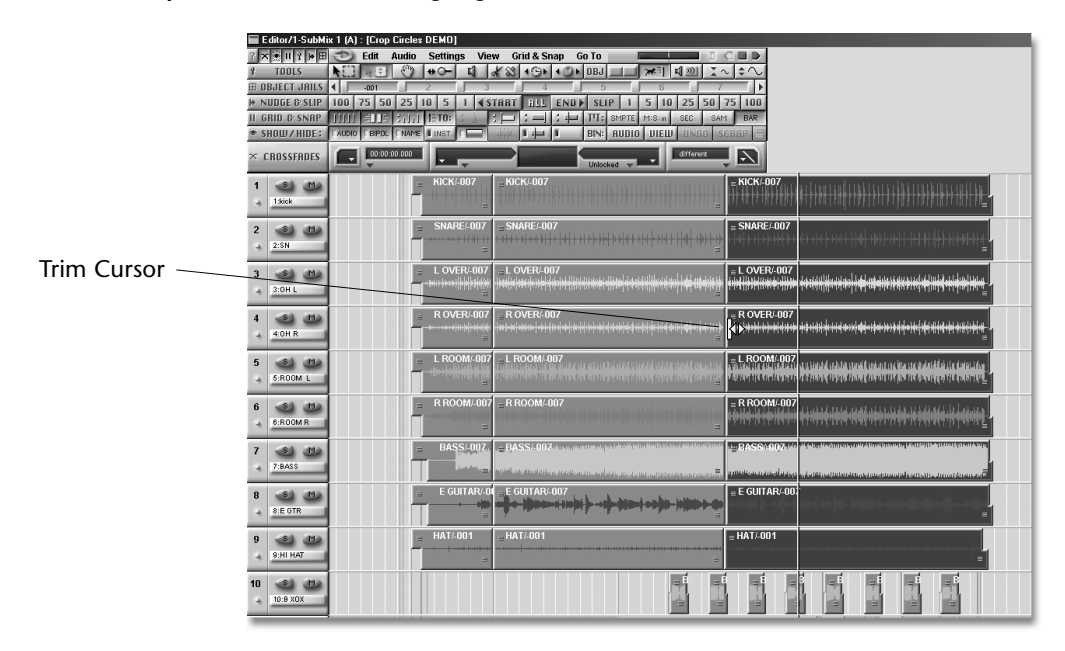

11. This time we'll use the mouse to drag the Start Points of the Objects back over the silent sections. Select the Time-Locked Selector tool from the toolbar. With the 9 Objects selected, place the cursor on the left side of one of the Objects, roughly in the center of the waveform. The cursor changes to the Trim Cursor.

- 12. With the Trim Cursor visible, click and drag the Object Start Points to the left until they just cover the silent sections of the previous group of Objects.
- 13.Press the Edit Object button on the C16 Pro to turn Edit Object off. Now you can use the Jog/Shuttle wheel for it's primary purpose, which is to move the Now Line. Move the Now Line to a point just before the juncture of the groups of Objects then press Play to hear the results. If it sounds good, you're finished. If not, feel free to adjust to your heart's content.

# Exercise #2 - Creating a Fade-In

In this exercise we'll perform a simple crossfade at the beginning of the Project.

- 1. Select View mode on the C16 Pro by pressing the View button.
- 2. Press 9, then Recall on the C16 Pro to recall stored view number 9.
- 3. Use the Previous/Next marker buttons on the C16 Pro to move the Now Line to Marker 3.
- 4. Select the Objects on Tracks 13 & 14, Lead Vocal and Acoustic Guitar.

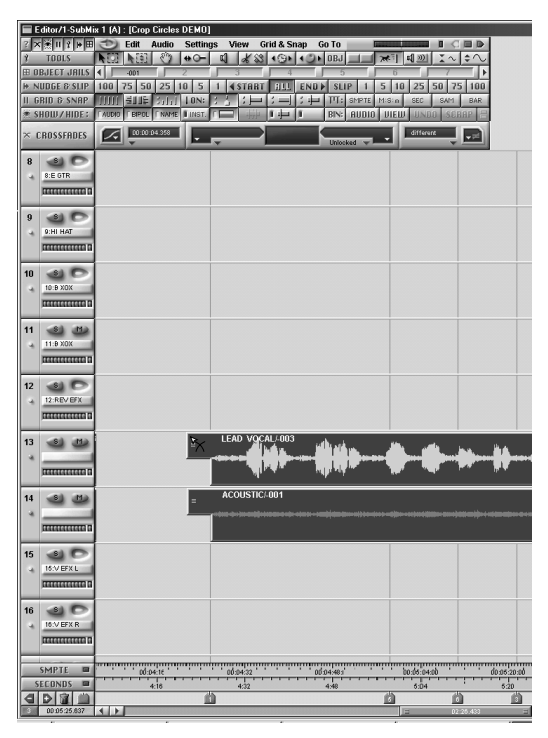

 Position the mouse cursor in the upper left corner of the Lead Vocal Object so that the crossfade cursor appears.

| ? >        |                  | (1) E    | dit Audio   | Settings     | View            | Grid & Snap | Go To                       |            |                                |            |     |
|------------|------------------|----------|-------------|--------------|-----------------|-------------|-----------------------------|------------|--------------------------------|------------|-----|
| 1          | TOOLS            | NEE 1    | () E        | +            | u 25            | 191 1       | )• 0BJ                      | - <b>*</b> | 제 <u>)))</u> [ ~ ]             | ÷~         |     |
| <b>H</b> 0 | BJECT JAILS      | 4 -      | 01          | 2            | 3               | 4           | 5                           | 6          | 7                              | - <b>F</b> |     |
| H N        | UDGE & SLIP      | 100 75   | i 50 25     | 10 5         | I <b>∢</b> STAR | T ALL EN    | ID ▶ SLIP                   | 5 10       | 25 50 75                       | 100        |     |
| II G       | RID & SNAP       |          | UE 51       | )  ETO:      |                 | 1:          | 户 ITT: SMP                  | E MiSin    | SEC SAM                        | BAR        |     |
| <u>ی</u> ج | HOW/HIDE:        | LANDIO L | BIPOL   NAP | 1E 🛙 INST. 🕇 |                 | 141         | BIN: AUL                    | IO DIEM    | UNDO SEB                       | AP =       |     |
| ×          | ROSSFADES        |          | different   | ┛            | _               |             | Unlocked                    | ·          | different                      | -=         |     |
| 9          | 30               |          |             |              |                 |             |                             |            |                                |            |     |
| 4          | 9:HI HAT         |          |             |              |                 |             |                             |            |                                |            |     |
|            |                  |          |             |              |                 |             |                             |            |                                |            |     |
|            |                  |          |             |              |                 |             |                             |            |                                |            |     |
| 10         | 00               |          |             |              |                 |             |                             |            |                                |            |     |
| -          | 10:8 X0X         |          |             |              |                 |             |                             |            |                                |            |     |
|            |                  |          |             |              |                 |             |                             |            |                                |            |     |
|            |                  |          |             |              |                 |             |                             |            |                                |            |     |
| 11         | <b>30</b>        |          |             |              |                 |             |                             |            |                                |            |     |
| -          | 11:8 X0X         |          |             |              |                 |             |                             |            |                                |            |     |
|            | Interesterer III |          |             |              |                 |             |                             |            |                                |            |     |
|            | -                |          |             |              |                 |             |                             |            |                                |            |     |
| 12         | 90               |          |             |              |                 |             |                             |            |                                |            | н   |
| 4          | 12:REV EFX       |          |             |              |                 |             |                             |            |                                | -          |     |
|            | Interester in a  |          |             |              |                 |             |                             |            |                                |            | fa. |
| 42         |                  |          |             |              |                 | LEAD \      | OCAL/-003                   |            | the same stand little state is |            |     |
| 13         |                  |          |             |              |                 |             | A LOUGH A                   |            | . <b>.</b>                     | A.A        | . 1 |
|            |                  |          |             |              |                 |             | iller a hai                 |            | <u> </u>                       |            | -   |
|            |                  |          |             |              |                 | φur.        |                             | -          | - <b>1</b>                     |            | - " |
| 14         | SI MA            |          |             |              | -               | ACOUS       | TIC/-001                    |            |                                |            |     |
|            |                  |          |             |              |                 |             | and the other states, which |            |                                |            |     |
|            |                  |          |             |              |                 |             |                             |            |                                |            |     |
|            |                  |          |             |              |                 |             |                             |            |                                |            |     |
| 15         | 00               |          |             |              |                 |             |                             |            |                                |            |     |
| 4          | 15:V EFX L       |          |             |              |                 |             |                             |            |                                |            |     |
|            | mmmmn            |          |             |              |                 |             |                             |            |                                |            |     |

- 6. Click and Drag the Fade Cursor pulling the "handle" further out of the Object.
- 7. Hit Play on the C16 Pro and note that there is now a longer fade-in on the Guitar and Vocal.
- 8. Experiment with the different crossfade shapes by clicking on the shape selection area of the Crossfade bar (left side) with the two Objects still selected. Listen to the effect of each crossfade shape.
- 9. Like the original fade-in better? Simply press the Undo button on the C16 Pro to "go back in time". PARIS allows up to 99 undos. (You may have to press Undo several times depending on how many times you changed the crossfade shape.) Want to compare? Press Redo and hear the longer fade-in again.

The first verse of the song has been truncated off. Let's put it back in. PARIS' non-destructive editing makes this job trivial.

- 10. Make sure the Guitar and Vocal Objects are still selected.
- 11.From the Tools bar, select the Time-Locked Selector tool.
- 12.Place the cursor on the left side of one of the Objects, roughly in the center of the waveform. The cursor changes to the Trim Cursor .
- 13. Click and Drag the Start Point of the Objects left until you get to Marker 1 (close is OK).

# **Exercise #3 - Setting Sync Points**

So far we've been aligning Objects by ear. Sometimes, however, you want to perfectly align two or more Objects. Sync Points are user-defined points on Objects which will snap together. This extremely powerful feature helps you to perfectly align different Objects of a song. For example, you could place Sync Points on the downbeat of two unsynced Objects and then snap them exactly together. It's a very cool feature. In this exercise, you'll learn about Sync Points, the Grid, and how the Snap feature works.

- 1. Now we're going to add a Sync Point at Marker 5 on Track 13. To do this:
  - a. Move the Now Line to Marker 5 by pressing the Previous/Next buttons on the C16 Pro.
  - b. Select just the Lead Vocal Object on Track 13.
  - c. From the Audio Menu, select "Add Sync Point".
  - d. Use the Jog/Shuttle wheel to move the Now Line away from Marker 5.
  - e. There should be a green bar on the Object exactly at Marker 5.
  - f. If you don't see a green line there, press the "Show Sync Points" button in on the Show/Hide bar. Try out the button even if you do see it. The Sync Point on the Object goes off and on.

| Editor/1-SubMix 1 (A) : [Cro  | p Circles DEMO]                                              |
|-------------------------------|--------------------------------------------------------------|
|                               | Audio Settings View Grid & Snap Go To                        |
|                               | Render Selection to Disk                                     |
| ▶ NUDGE & SLIP 100 75 5       | Render Selection to Disk With Native Plug-Ins 0 25 50 75 100 |
| II GRID & SNAP []]]]] =11     | Render Track to Disk With Native Plug Ins                    |
| * SHOLD / HIDE: TAUDIO T BIPO | U UNDO SERAP 🗄                                               |
| × CROSSFADES                  | Add Sync Point Clear Sync Point                              |
| 8 30                          | Gain Change                                                  |
| 3:E GTR                       | Super Normalize                                              |
| Concentration D               | Polarity Invert<br>Sample Rate Convert                       |
| 9                             | Time Compression-Expansion                                   |
| 9:HI HAT                      | Pitch Shift                                                  |
| mananana a                    |                                                              |
|                               |                                                              |
|                               |                                                              |
| - 10:9 X0X                    |                                                              |
|                               |                                                              |
| 11 🕑 🖽                        |                                                              |
| 🛶 11:9 XOX                    |                                                              |
| 0 00000000                    |                                                              |
| 12 31 0                       |                                                              |
| 12:REV EFX                    |                                                              |
| COLORED D                     |                                                              |
|                               |                                                              |
|                               |                                                              |
| 13.L VOX                      |                                                              |
|                               |                                                              |
| 14 🕑 🖭                        | ACOUSTIC/-001                                                |
| 4 14:AC GTR                   |                                                              |
|                               |                                                              |
| 15 30                         |                                                              |
| a 15:VEFX L                   |                                                              |

- 6. Next, we'll add a Sync Point to another Object. In the end these two Sync Points will be snapped together. Select Editor View #8 from the C16 Pro. B-Vox-001 will appear roughly in the center of the screen.
- 7. Click on Marker 7 🖕 (at the bottom of the screen) to bring the Now Line to this point.
- 8. Select the B-Vox Object.
- 9. From the Audio Menu, select "Add Sync Point". If you move the Now Line away you'll see a green line across the Object which is the Sync Point. Press the "Show Sync Points" button if you don't see the green line.

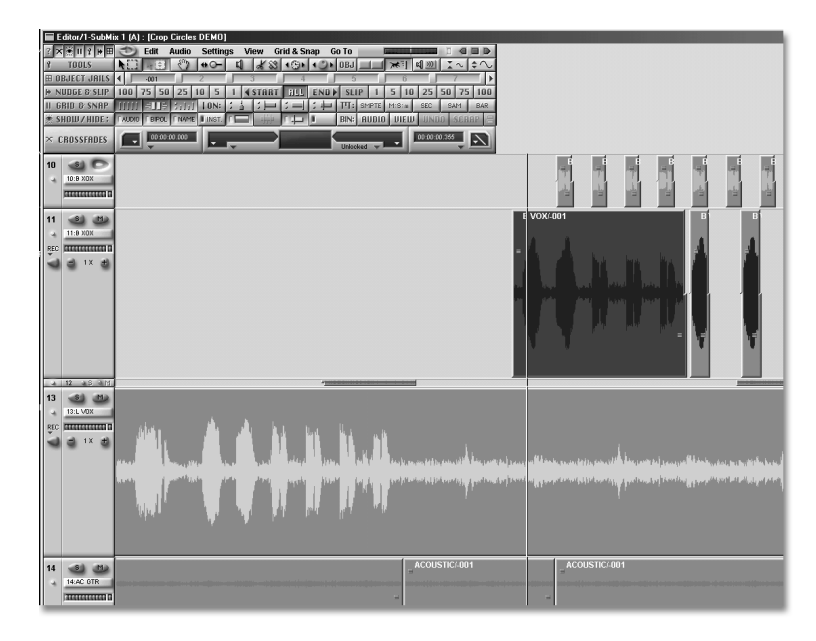

10.Select the buttons shown in the picture below. Turn off any of the other buttons. The important buttons are labelled.

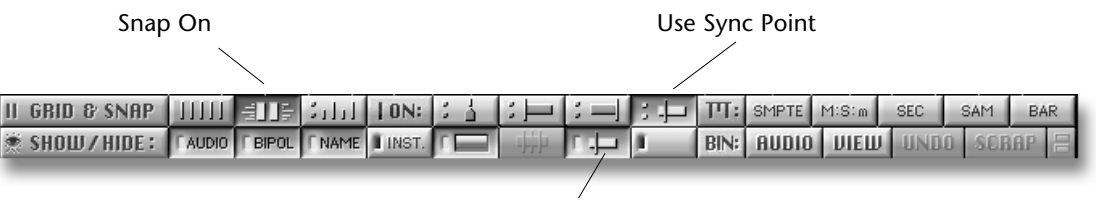

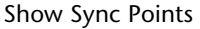

- 11.OK this is the cool part. First select the Non-time aligned selector tool, NCI then (Mac-Option click), (PC-Right click) in the very center of the B-Vox Object and drag it toward the beginning of the Project. This makes a copy of the Object.
- 12. When you get to Marker 5 where you placed the other Sync Point the B-Vox Object will stick in place. In other words, it has "snapped" to the Sync Point.
- 13.Select Marker 5 and then use the Jog/Shuttle wheel to move just a little bit further back. Now press Play and listen to the doubled vocal, perfectly time aligned.
- 14. If you want to play around a little more, try adding a crossfade to the beginning and the end of the doubled vocal. Since the Sync Points are still locked, you don't have to worry about losing sync.

# **Moving Audio Objects to Object Jails**

PARIS provides 32 separate clipboard locations in which you can store Objects—these are called "Object Jails." Each Jail can hold Objects from one track or from multiple tracks. You can drag any selected Objects into any of the 32 Jails, and there they'll remain until you drag them back onto the Playing Field. You can also copy Objects on the Playing Field into a Jail. In addition, if the Time Locked Selector tool is used to drag an Objects or Objects out of the Jails, their original placement on the Playing Field will be restored. Unlike conventional clipboards, the contents of the Jails can be saved with the Project so that they're available the next time the Project is opened.

There are many uses for Object Jails. You may have several alternate vocal takes in different Jails and freely exchange them to and from the Jails and the Playing Field. Perhaps you are working on a stereo remix Project—you may choose to edit your original two-track master, placing various sections into the Object Jails, and then reorder them to create alternate mixes. The Jails can also be handy holding tanks when creating and placing sound effects.

**Note:** The first Jail is actually the traditional cut/copy clipboard. Whenever you cut or copy something on the Playing Field, it automatically appears in the first Jail, overwriting anything previously there—this provides handy visual feedback to let you know something has been cut or copied. This also means that you should use one of the other 31 Jails for the storing of Objects that you don't want to accidentally overwrite.

The Object Jails appear in the Object Jails Bar—if the Object Jails button in the SUSHI Bar is not currently in its On position, click it to view the Object Jails Bar.

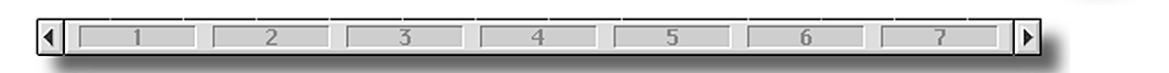

Clicking on the right scroll buttons will display higher-numbered Jails. Clicking on the left scroll button will display lower-numbered Jails.

We're going to copy the audio data at tracks 13 & 14 into Object Jail 2.

- 1. Select View 9 from the C16 Pro.
- 2. Select the Objects on Tracks 13 & 14 shown below using the click-and-drag method described earlier.
- 3. If you're using a Mac, hold down the Option key; if you're using a Windows PC, hold down the right-hand mouse button while you drag.
- 4. Click on the selected Objects and drag them into Object Jail 2.

You've just placed a copy of the selected tracks into Object Jail 2.

**Note:** Throughout the Editor Window, dragging on a Mac while holding down the Option key or dragging with the right-hand mouse button on a Windows PC makes a copy of the selected Object.

| Editor/1-SubMix 1 (A) : [CropCirclesTutorial2]                             |  |
|----------------------------------------------------------------------------|--|
| 👔 🛪 🏽 🛯 🛊 🖽 🐑 Edit Audio Settings View Grid & Snap Go To 🛛 🔤 💷 🖉 🖉 🕞       |  |
| <u> 3 TOOLS NEI 2월 생 ↔ - 대 삶 않 + G+ + ○+ 0BJ ≫1 대교 조~ ≑ </u>               |  |
| BJECT JAILS     OO1 -001 3 4 5 6 7      P                                  |  |
| ▶ NUDGE & SLIP 100 75 50 25 10 5 1                                         |  |
| II GRID & SNAP IIIII HELE (1) FTO: ( ) ( ) ( ) ( ) SMPTE MISIM SEC SAM BAR |  |
|                                                                            |  |
| CRDSSFADES                                                                 |  |
| 8 3 1                                                                      |  |
| 3.5. GTR                                                                   |  |
|                                                                            |  |
| 9 3 10                                                                     |  |
| 4 9HIHAT                                                                   |  |
| 10 310                                                                     |  |
| 10.8 X0X                                                                   |  |
|                                                                            |  |
| 11 🕘 🖤                                                                     |  |
| 4 11:B X0X                                                                 |  |
| 12 8 0                                                                     |  |
| 12.REV EFX                                                                 |  |
|                                                                            |  |
|                                                                            |  |
| 131 VOX                                                                    |  |
| ACOUSTIC/-001                                                              |  |
|                                                                            |  |
|                                                                            |  |
| 15 3 0                                                                     |  |
| 15 V EFX L                                                                 |  |

# Using The Nudge & Slip Command Bar Features

▶ NUDGE & SLIP 100 75 50 25 10 5 1 **START** ALL END SLIP 1 5 10 25 50 75 100

The buttons on the Nudge & Slip Command Bar allow you to edit Audio Objects with a very high degree of precision, from 1-millisecond increments to 100-millisecond increments.

If the Nudge & Slip Bar is not visible, click on the Nudge & slip button on the SUSHI Bar.

**Note:** Though the Nudge & Slip Bar allows you to work with much finer increments, we'll be using the 100-millisecond buttons in order to most clearly see how its features work.

# **Using the All Button**

The All button alters the placement of Objects on the Playing Field.

- 1. Select View 9
- 2. Select the Objects on Tracks 13 and 14 using the click-and-drag method.
- 3. Click on the All button in the Nudge & Slip Command Bar.
- 4. Click on the Left 100-Millisecond button five times—the selected Objects move to the right on the Playing Field in five 100-millisecond steps.
- 5. Click on the Right 100-Millisecond button five times—the selected Objects move back to the left on the Playing Field in 100-millisecond steps.

# Start, End and Slip

The Nudge & Slip Bar also offers Start, End and Slip tools. To understand what these tools do, it's helpful to remember that an Object is merely a set of instructions for playing the Audio File on which it's based. Therefore, if an Object instructs PARIS to start playing an Audio File from the middle, it doesn't mean that audio earlier than that point has been removed from the file; it just means it's not to be played. The Start and End tools allow you to shift the start and end points of an Object—revealing more or less of the Audio File on which it's based. When you use Slip, the size of the Object remains the same, but it plays a different piece of the Audio File.

The Start, End and Slip tools work with the Nudge & Slip Bar's millisecond-increment buttons in the same way that the All tool does.

# Using the Start Tool

- 1. Click on the Start button in the Nudge & Slip Bar.
- 2. Click on the Left 100-Millisecond button 5 times. This will cause the Objects to start playback of their Audio Files 500 milliseconds earlier. The visual effect is that you've revealed 500-millisecond chunks of the Audio Files at the beginning of the Objects.
- 3. Now reverse the process by clicking on the Right 100-Millisecond button 5 times. This will return the Objects to their original starting points.

# Using the End Tool

- 1. Click on the End button in the Nudge & Slip Command Bar.
- 2 Click on the Left 100-millisecond button 5 times. This will make the Objects end playback of their Audio Files 500 milliseconds sooner.
- 3. Now reverse the process by clicking on the Right 100-millisecond button 5 times. This will return the Objects to the original lengths.

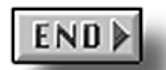

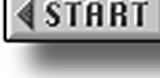

# **Using the Slip Tool**

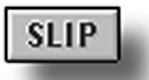

- 1. Click on the Slip button in the Nudge & Slip Command Bar.
- 2. Click on the Right 100-Millisecond button 5 times. The wave data inside the Objects' start and end points slips forward, causing their Audio Files to play from an earlier point in time.
- 3. Use the C16 Pro to locate to the first Marker you originally set.
- 4. Press Play on the C16 Pro, and you will notice that you're hearing earlier pieces of the Audio Files, even though the start and end times of the Objects have not changed on the Playing Field.
- 5. Now click the left 100-Millisecond button 10 times. The first five clicks return the Objects to the original sections of their Audio Files, while the next five slip the Audio Files backward.
- 6. Play the Objects again and you will now hear the music start and end from a *later* point in time.
- 7. Click the right-hand 100-Millisecond button five times to return to the original section of the Objects' Audio Files.

# **Get Out of Jail Free**

Bad news: You've changed the original edit points of your cutout Objects (although you could Undo everything you've done; see Chapter 6 of the *PARIS Reference*). Good news: You've saved an un-edited version of them in Object Jail 2. Let's drag the un-edited Objects back onto the Playing Field.

- 1. Clear the currently selected Audio Objects off of Tracks 13 and 14 by pressing the Delete/Backspace key on your computer keyboard.
- 2. On the Grid & Snap Bar, turn the Markers On/Off button off.
- 3. Choose Time-Locked Selector Tool in the Tools Command Bar instead of the standard Selector.
- 4. If you're using a Mac, press and hold down the Option key; if you're using a Windows PC, click on the right-hand mouse button.
- 5. Drag the Objects out of Jail 2 and onto Tracks 13 and 14. Note that they are still "Time-Locked" to their original positions on the Playing Field.

**Note:** As you can see, Jail 2 still contains its Objects. This is because we copied the Objects in the Jail back onto the Playing Field by holding down the Option key on the Mac and the right-hand mouse button on a Windows PC as we dragged. Had we dragged without doing so, the Objects would have been simply removed from the Jail and placed on the Playing Field.

# **The Mixer Window**

### **Overview**

PARIS' Mixer Window allows you to mix your Tracks without using a conventional hardware mixer and without the need for external effects processors. Some key features and benefits of mixing in PARIS are:

- The Mixer section looks like a *real* mixer. If you've ever used a physical mixing console, you'll feel immediately at home in PARIS' mixing environment. Faders act as faders should, and panning, EQ controls and Effect sends and returns act just like their real-world counterparts.
- Many of the faders, knobs and buttons on the C16 Pro perform Mixing Window functions, making the experience even more enjoyable and intuitive. You can mix with a mouse, or with your hands.
- Up to 99 Local Views of the Mixer Window can be stored and recalled, allowing you to customize your mixer to suit your working style, as well as specific situations.
- The Mixer provides you with up to 8 simultaneous high-quality 24-bit effects. Reverbs, gates, compressor/ limiters, delays, chorus and more are always available. Four full-band parametric EQs are available on each of the 16 mix channels, providing an wealth of EQ power without having to purchase additional "plugin" modules.
- Mixer Window moves can be easily automated, including volume, pan, and Mute changes.
- Multiple mixes can be saved as different Projects and recalled easily, allowing you pick and chose from among various mixes without having to redo all of your settings.

### **Viewing Various Mixer Window Components**

The Mixer Window provides many more mixing tools than can fit on anyone's monitor. As a result, you can choose to hide or show various mixer elements. (You can also change the order in which some of your tools are displayed.)

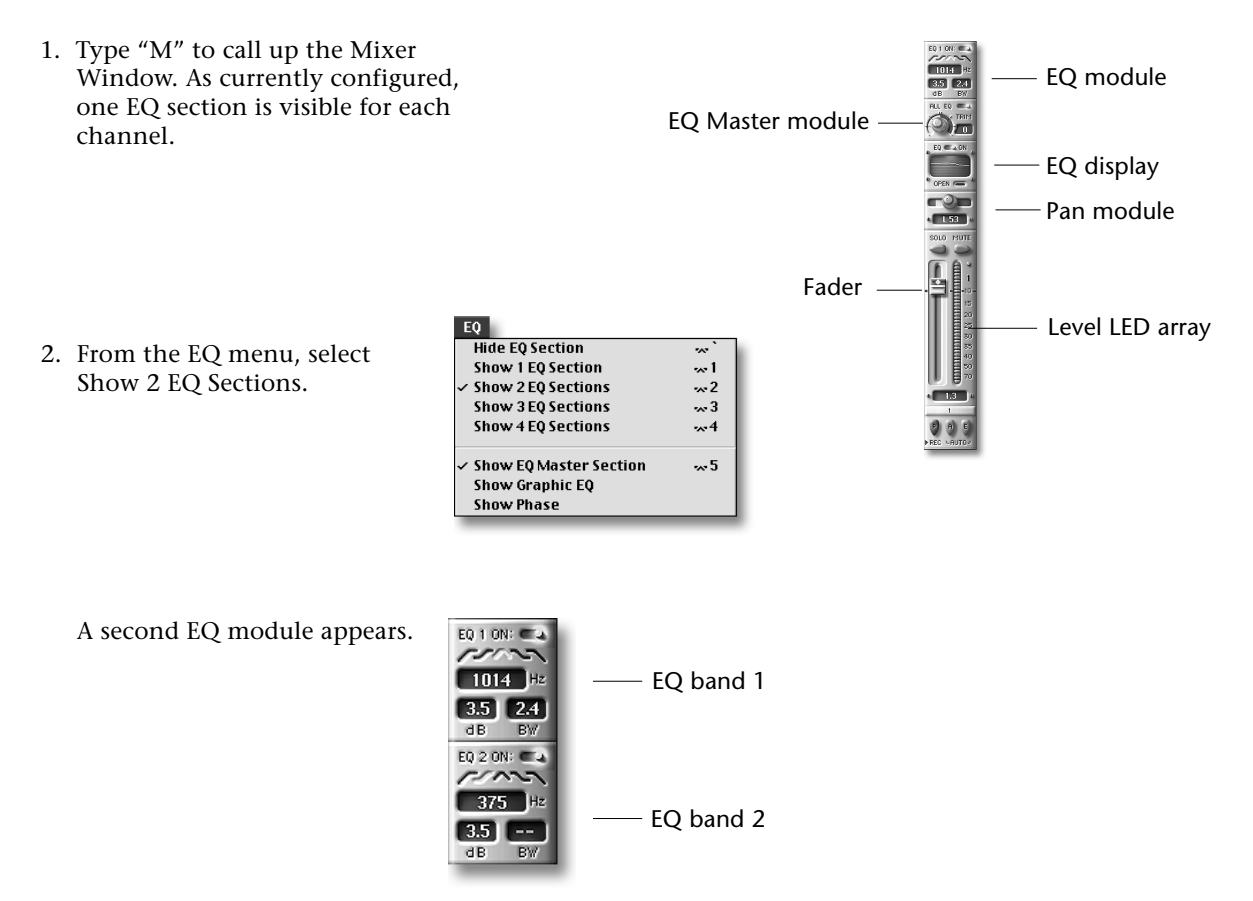

- 3. Go back to the EQ menu and select Show 1 EQ Section.
- 4. From the Aux menu, select Show 1 Aux Send Section.

| Aux                      |      |
|--------------------------|------|
| ✓ Hide Aux Section       | û~~` |
| Show 1 Aux Send Section  | û⊷ 1 |
| Show 2 Aux Send Sections | û-⊷2 |
| Show 3 Aux Send Sections | û3   |
| Show 4 Aux Send Sections | û~~4 |
| Show 5 Aux Send Sections | û-⊷5 |
| Show 6 Aux Send Sections | û~~6 |
| Show 7 Aux Send Sections | û~~7 |
| Show 8 Aux Send Sections | û~~8 |
|                          |      |

Aux Send module —

An Aux Send module will appear in each of the eight displayed channels.

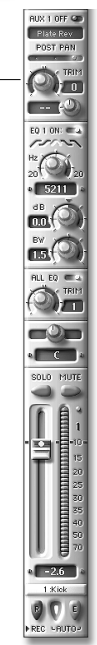

At this point, your display is likely to be pretty full.

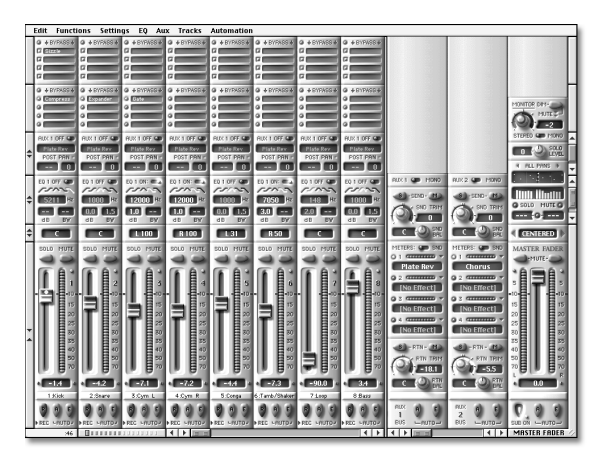

As you'll see later on, even though there are four bands of EQ for each channel, and eight Aux Sends, you only need to display one of each.

5. You're currently viewing Channels 1-8. Channels in the Mixer Window are hard-wired to their like-numbered Editor Window Tracks (with the exception of Free Form Mode; see Chapter 4 in the *PARIS Reference*). Channel 1 always controls Track 1, and so on. To view Channels 9-16, click the right-hand scrolling arrow beneath Channel 8.

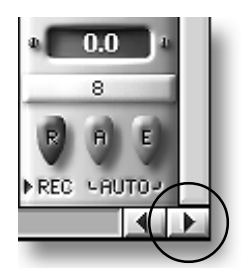

Click the left-hand channel-scrolling arrow to return to Channels 1-8.
 Each channel's number appears in its strip located beneath its fader.

**Tip:** You can tell at a glance which channels you're viewing by looking at the small rectangles in the lower left-hand region of the Mixer Window, next to the numbers of the Now Position display. The channels currently in view are shown in aqua; hidden channels are shown in a sand color.

**Tip:** There's a special bird's-eye Mixer Window view available if you want to see all 16 channels at once. With the C16 Pro's View LED lit, type "9" followed by a period (".") on the C16 Pro—The Mini-Mixer appears. Close the Mini-Mixer window before continuing with this tutorial.

- 7. In the same way that you can scroll to additional channels, you can also view other Master Aux Send/Return modules by clicking on the right-hand scroll arrow beneath the second Master Aux module.
- 8. Click the left-hand Aux Master-scrolling arrow to return to Aux Master 1 and 2.

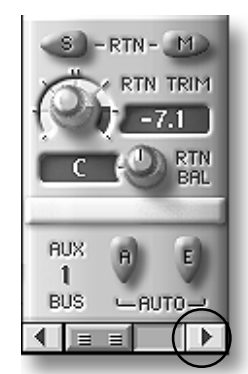

# The Green Null Arrow Lights on the C16 Pro

The green Null arrow lights above the faders on the C16 Pro are provided to help you physically reset the C16 Pro faders to match the positions of channel faders in the Mixer Window when beginning a mixdown in a Project, or when resuming a mixdown in a saved Project you've re-opened. At this point in the Tutorial, the upward-pointing Null arrow light for all 16 faders—and the Master fader—are lit.

To reset and activate C16 Pro faders:

1. Push Fader 1 in the direction of the up or down Null arrow—in this case, upward—until the arrow begins to blink quickly. The blinking signifies that you're approaching the point at which the physical fader will agree with the one in the Mixer Window (this is referred to as the "null point").

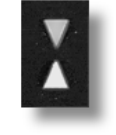

- 2. Continue pushing the fader. As you get close to the null point, the blinking will slow; the light will go out altogether when you actually reach it. When the Null arrow light switches off, you have control of the channel's level using the physical fader on the C16 Pro.
- 3. Repeat Steps 1 and 2 for Faders 2, 3 and 4.

# **Mixing Volume Levels Using the C16 Pro Faders**

Now that you've activated the C16 Pro faders, you can change the levels of the Project's Tracks.

1. Press the Play button and move any of the four faders as the music plays.

See how the faders in the Mixer Window follow the moves you're making on the C16 Pro.

**Note:** If you make fader level changes in the Mixer Window using your mouse, you'll see the affected fader's Null arrow re-light on the C16 Pro. This signifies that the onscreen and physical faders need to be re-synchronized.

# **Panning Controls**

1. Press the Select button for Fader 13 on the C16 Pro. Its yellow LED will light to show that Channel 13 is selected for editing. The Select button

2. Turn the Pan knob in the Channel Controls section of the C16 Pro. When a channel is selected—the procedure you performed in Step 1—the controls in this section change the settings of the selected channel.

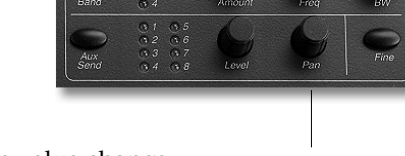

- 3. As you turn the Pan knob, watch Channel 1's Pan value change in the Mixer Window. When it shows L48. stop turning the knob.
- 4. Rewind the Project and press the Play button to hear the Lead Vocal's new stereo location.
- 5. Repeat Steps 1 and 2 for Channel 7, panning the bass to a new position.
- 6. Type "P" to call up the Project Window, and select Save As... from the File menu to save your work as a new Project.

# **Soloing Channels**

- 1. Rewind to the top of the Project and press Play.
- 2. Press the master Solo button located directly above the Main L/R fader on the C16 Pro. Its red LED will flash on and off.
- 3. Press Channel 13's Mute/Solo button on the C16 Pro. Its red LED flashes and the Vocal on Track 1 is heard all by itself.
- 4. Press Channel 1's Mute/Solo button again to un-solo the Track.
- 5. Press the master Solo button again and the master Solo function will be turned off.

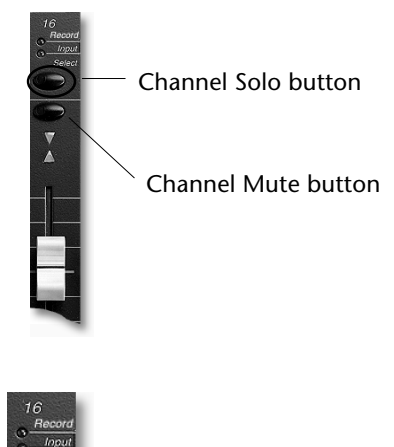

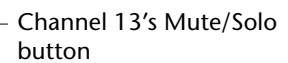

Pan knob

# **Muting Channels**

- 1. Press Channel 13's Mute button to silence Track 13.
- 2. Press the button again to turn Track 13 back on.
- 3. Press the Stop button to stop playback.

**Tip:** You can mute the entire mix by pressing the Mute button above the Main L/R faders on the C16 Pro.

# Adjusting EQ (Equalization) from the C16 Pro

PARIS provides four bands of parametric EQ for each of its channels. These bands can be adjusted from the Mixer Window or the C16 Pro. We'll demonstrate the adjustment of EQ from the C16 Pro.

- 1. Rewind the Project.
- 2. Press the Select button for Track 13, the Lead Vocal.
- 3. Repeatedly press the EQ Band select button found in the Channel Controls section of the C16 Pro. The EQ Band button allows you to choose the EQ band to be adjusted in the selected channel. Watch the EQ modules in the Mixer Window—as you select each band, that band becomes visible in the displayed EQ module for each channel. This allows you to display only one EQ module per channel, and yet always be able to see what you're doing when you set EQ on the C16 Pro.
- 4. Stop pressing the EQ Band button when the EQ 1 Band LED on the C16 Pro is lit.
- 5. Press the EQ Band button again and hold it down for 2 seconds. This action will turn on EQ band 1. (You can turn an EQ band off by repeating this process.)
- 6. Press the master Solo button found above the Main L-R fader to its On position. Solo Channel 13 by pressing its Mute/Solo button—this will allow you to hear your EQ changes clearly.
- 7. Press the Play button.
- 8. Turn the Level knob in the Channel Controls section of the C16 Pro to the right, raising this EQ band's level about +10 to +11dB—you can view this value changing in the Mixer Window.
- 9. Turn the Freq (frequency) knob located to the right of the Level knob up and down to sweep the range of frequencies being boosted, from 20Hz to 20kHz. Settle on a frequency of about 2.5k, (2500 Hz).
- 10.Sweep the BW (bandwidth) knob, located to the right of the Freq knob, up and down. Leave this—which sets the width of the EQ band to be affected—at about 2.5 (octaves).
- 11. Using your mouse, click on any of the symbols beneath Channel 13's Filter Mode Selector switch in the Mixer Window. Each symbol selects one of the five possible EQ filter modes that determine the shape of the EQ to be applied (to learn more, see Chapter 9 in the *PARIS Reference*).
- 12. Select EQ 2 by repeating Steps 4-10, using a different frequency.
- 13.Un-solo Track 13 when you're done changing its EQ settings.

14. Hit the Stop button when you're done listening, and rewind to the top of the Project.

**Tip:** You can use a channel's All EQ button to quickly turn on or off all of the channel's EQ modules at once.

Level knob Freq knob BW knob

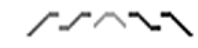

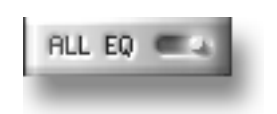

EQ Band button

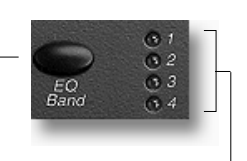

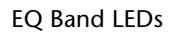

# Sending a Channel to an Effect

- 1. Mute all of your channels except Channel 14, the acoustic guitar—this will make it easy to hear the changes you're about to make.
- 2. Locate Channel 14's Aux Send 1 module in the Mixer Window, and use the mouse to turn its On/Off button to the On position—its blue LED will light. When this button is on, Channel 14's signal is sent out on the Aux 1 bus.

If Aux 1 is not visible, repeatedly press the Aux Send button on the C16 Pro until the first of its 1-8 LEDs is lit, and Aux 1 appears next to the Aux Send On/Off switch in the Mixer Window.

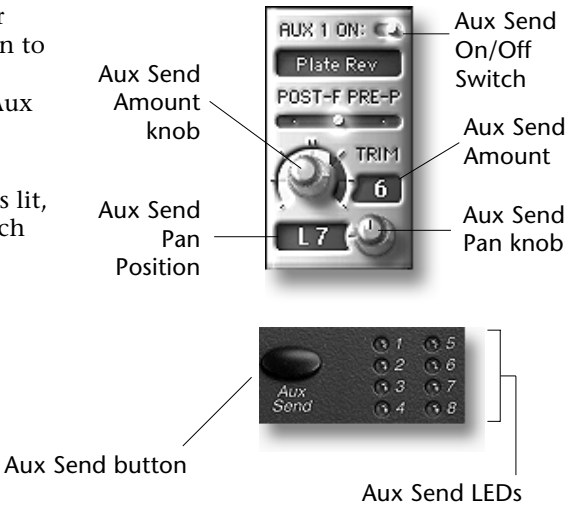

### **Selecting Effects**

Every PARIS system includes a suite of high-quality 24-bit Effects that can be utilized by any channel.

**Tip:** You can purchase additional Effect Plug-Ins—visit the PARIS Web site at *http://www.emuparis.com* for more information.

- 1. Locate the first Aux Master module in the Mixer Window.
- The name of the Aux Master module is shown here

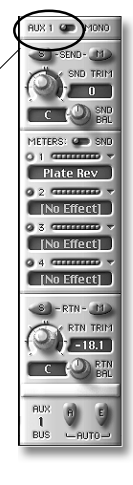

2. Using the mouse, click on and hold down the Aux Master's Select FX button.

A pop-up menu appears showing you the Effects available in your PARIS system.

- 3. Drag the cursor to select click Non Lin Rev (nonlinear reverb), and let go.
- 4. Press the Play button to hear the acoustic guitar with nonlinear reverb added.

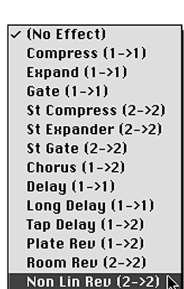

n Fffert

- 5. Repeat Steps 2 and 3 to try out other effects for the guitar track.
- 6. When you're done experimenting, select NonLin Reverb again, press the Stop button and Rewind to the top.

# **Editing Effects**

- 1. Click on the Effect Name in the Aux Master 1 section.
- 2. The Effects Editing window for Non Lin Reverb appears:

You can edit an Effect parameter in various ways:

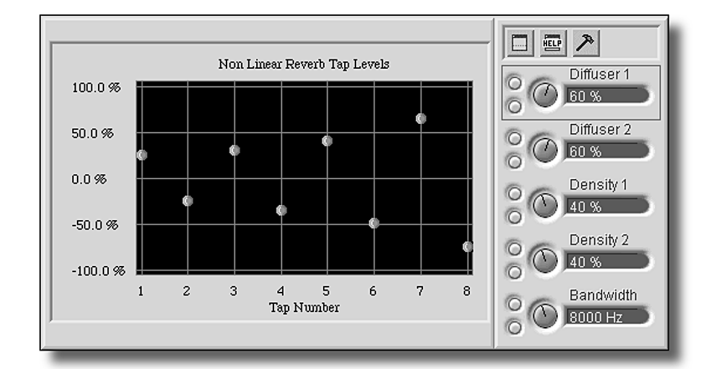

- You can click on its up and/or down buttons.
- You can raise or lower its value by clicking and dragging its knob.
- You can click on its value, type new value and hit Return or Enter.
- You can click and drag a graphic representation of the parameter where available.

In some Effect-editing windows, you'll see the Show Advanced Parameters button. Pressing this button causes additional "expert" parameters to appear.

1. Click the Show Advanced Parameters button.

PARIS also provides on-screen definitions of each Effect parameter.

- 1. Press the Help button to view the definition of the currently selected parameter.
- 2. Select another parameter by clicking on its name—PARIS now shows you the definition of the newly selected parameter.

# **Effect Presets**

PARIS allows you to store and recall Effects edits as Presets. You can store a Preset in the current Project, or in the Presets Library, where it can be accessed by any Project. PARIS also contains a collection of preprogrammed get-started Presets for each effect.

All Preset activities occur in the Preset Tools Window. This window is accessed by pressing the Preset Tools button in each Effect's main editing window.

1. Press Non Lin Reverb's Preset Tools button—the Preset Tools Window appears, as shown on the following page.

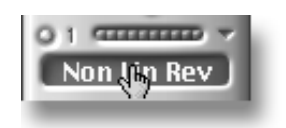

Up/down \_ Diffuser 1 buttons

Parameter knob

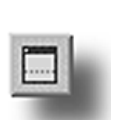

Parameter value

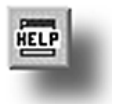

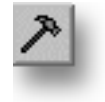

|                           | ļ                                 |           |      |        |
|---------------------------|-----------------------------------|-----------|------|--------|
|                           | Erase                             | Replace   | Name | Recall |
|                           | P                                 | roject —  |      |        |
| he Preset Tools<br>Vindow | Defaul                            | t         |      |        |
|                           |                                   | ibrary —— |      | Ţ      |
|                           | Reflec<br>Slaps<br>Dark<br>Invers | ts<br>e   |      | •      |
|                           |                                   |           |      |        |

The Preset Tools Window has four basic components:

- 1. The field at the very top of the window is used for entering the names of new Presets as they're created.
- 2. The four buttons—Erase, Replace, Name and Recall perform certain operations upon the currently selected Preset.
- 3. The upper large window shows the Presets in the current Project.
- 4. The lower large window shows the current Effect's Presets in the Preset Library.

Presets are selected by clicking on their names. Once selected, the upper buttons can be used to perform certain actions upon the selected Preset.

**Tip:** Presets can be moved back and forth between the current Project and the Preset Library by selecting them and clicking the appropriate arrow button between the two windows.

# **Recalling a Preset**

- 1. Press the Play button.
- 2. Click on the name of the Inverse Preset, causing it to highlight.
- 3. Click the Recall button to recall this Preset and install it into the Effect—notice how the sound changes.
- 4. Recall the other Library Presets to hear what they sound like, and finish by selecting and installing the Default Preset found in the upper window.
- 5. Press the Stop button and rewind to the beginning of the Project.

# **Saving a Preset**

- 1. Change some parameter values using any of the methods described earlier.
- 2. Type your new Preset's name—you can use "Tutorial Preset"—in the naming field.
- 3. Hit RETURN OF ENTER ON YOUR keyboard—you've saved a Preset, and its name now shows in the list of Project Presets in the upper large window.

We've been describing the use of Effects added to a channel after its signal has passed through its EQ module(s) and fader. Effects, however, can be added at various points along the channel signal path. You can also add Effects to audio as it enters the channel strip—these Effects are called "Inserts." To learn more about PARIS Effects, see Chapter 13 of the *PARIS Reference*.

### **Mixer Automation**

PARIS provides powerful automation tools for use in the Mixer Window. Faders and pan movements, as well as channel mutes, can be recorded using the mouse or the C16 Pro. You can record multiple automation elements for any channel, all at once, or one element at a time. The following tutorial shows how to record fader moves and channel mutes from the C16 Pro, and panning from the Mixer Window.

To prepare for this exercise, open the "Crop Circles no auto.ppj" Project from the PARIS Tutorial folder on your hard disk. When asked, don't save the "Crop Circles Tutorial.ppj" Project.

# **Automating Fader Moves**

- 1. Type "E" on your computer keyboard to bring forward the Editor Window.
- 2. Set a new Marker at approximately 06:17 just before the band comes in.
- 3. Type "M" on your computer keyboard to bring forward the Mixer Window.

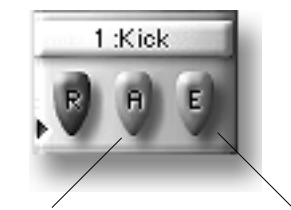

Automation Enable button

Automation Edit button

- 4. Select View #1.
- 5. Locate the Automation Edit buttons directly under Faders 1 through 7 and click them on—the buttons will "invert" and the blue LEDs will light. Doing this arms Channels 1 through 7 for the recording of automation.
- 6. Click the Automation Enable buttons located to the left of the Automation Edit buttons and click them on for Channels 1 through 7. The buttons will "invert" and the yellow LEDs will light. Clicking these buttons allows recorded automation to play back.
- 7. Press the Auto. button the C16 Pro. This button is locatedjust above and to the right of the Master fader. Note that the red and green LEDs above channels 1-7 are now lit, indicating that these tracks are enabled for recording and playback of Automation data. (Note: This step is only necessary for fader automation.)
- 8. Move the faders for Channels 1 through 7 out of their nulled state—so that neither of its Null arrows is lit—if necessary.
- 9. Press Play on the C16 Pro.
- 10. After playback has started, place the C16 Pro in automation "Write-mode", by pressing the Select buttons for channels 1 through 7. The yellow LEDs will be flashing.
- 11. Move faders 1 though 7 on the C16 Pro, while listening to the mix.
- 12. Press the Stop button and jump back to the marker you set in step 1.
- 13. Press Play—your fader moves play back.

14. Press Stop and rewind to the top.

PARIS can record movements from all 16 faders in addition to the Main L/R fader. Repeat the above steps for other channels if you would like to automate them.

### **Automating Channel Mutes from the C16 Pro**

- 1 Select the Marker you set in step one of "Automating Fader Moves".
- 2. Turn on Channel 2's Automation Edit and Automation Enable buttons in the Mixer Window (if they aren't already on).
- 4. Press Play on the C16 Pro.
- 5. Press Channel 2's Mute button on the C16 Pro.
- 6. After a couple of bars, press the Mute button again to turn the Channel back on.
- 7. Press the Stop button, rewind and press Play to hear the mute automation play back.
- 8. Press the Stop button when you're done listening.

**Tip:** To ensure proper playback of Mute automation, disengage the Mute after recording your automation.

# **Recording Panning Changes in the Mixer Window**

- 1. Press Play on the C16 Pro.
  - Since Fader 1's Automation Edit and Enable buttons are still switched on from the volume automation tutorial, no further preparation is required.
- 2. Using the mouse in the Mixer Window, click and drag the panning knob for Channel 1 to pan the loop back and forth a few times.
- 3. Press Stop, rewind to the top and press Play. Your panning automation will play back.

# **Exiting Mixer Automation Mode on the C16 Pro**

- 1. To turn off Automation Edit and Automation Enable from Channels 1 through 7:
  - a. Quickly tap the Select button on Channels 1 through 7. The green LED on each Channel will go out.
  - b. Press and hold the Select button for about one second on Channels 1 through 7. The red LED on each channel will go out.
  - (This may take a little practice to master. These functions toggle on/off. Tap for green-Enable. Press for one second for red-Edit.)
- 2. To exit automation mode on the C16 Pro, press the Auto button, turning Automation mode off. The yellow LED will no longer flash.

# **Recording Your First PARIS Track**

Now that you're familiar with the concepts behind PARIS, let's finish the tutorial section of the *Introduction* by recording a track.

We'll record the Track into a new Project.

- 1. Type "P" on the keyboard to call up the Project Window.
- 2. Select New Project from the File menu.
- 3. If PARIS asks you if you'd like to save your current Project before opening a new one, answer as you wish.

# **Setting Up**

1. Connect a line level audio source—such as the output of a CD player, or the line out of a mixing console—to the Audio Input 1 jack on your IF-2 or Interface 442.

**Note:** You'll need to know whether the output level of your audio source is -10dB or +4dB. If you're using an IF-2, set its top panel button accordingly. If you're using an Interface 442, send PARIS a -10dB signal for this tutorial. The -10 default setting for the 442 can be changed in PARIS' Patchbay Window, described in Chapter 14 of the *PARIS Reference*.

# **Setting the Record Path**

- 1. Type "P" on your keyboard to call up the Project Window.
- 2. From the Setting menu, select Set Record Path...

A standard Save dialog box will appear. The Record Path establishes a location on your hard drive to which the Audio File you'll be recording will be written.

- 3. Navigate to the location on your hard drive in which you'd like to place your recording.
- 4. Assign a name to the Audio File you'll be creating. If you do multiple takes of your recording, all of the resulting Audio Files will be written to the selected location using this name, along with a number signifying the order in which the takes are recorded. (You can select a new Record Path—and name—for your recordings at any time.)
- 5. Click Save to finish setting the Record Path.

# **Enabling Recording**

- 1. Type "M" to call up the Mixer Window.
- 2. Click the Record Enable button at the bottom of Channel 1—its red LED will light, signifying that you're ready to record.

**Tip:** You can also select a channel and enable recording from the C16 Pro; see Chapter 2 of the *PARIS Reference* for more details.

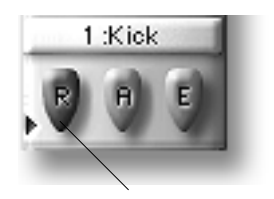

**Record Enable button** 

# **Setting Levels**

Each channel's level LED strip shows the channel's output level. When setting the recording level for a Track, you'll want to set the channel fader so that its numerical level window shows "0.0." This guarantees that the playback volume you see in its LED strip will be exactly the same level that is being received by the channel's input. This symmetry is commonly referred to as "unity gain."

Audio should be as loud as possible for best fidelity, causing the red LEDs in the selected channel's LED strip to flash occasionally. Recording volume adjustments are made at the signal's source—your CD player or mixer, for example. PARIS' channel faders control the channel's output volume, not the channel's input level.

- 1. Using your mouse, establish unity gain by setting Channel 1's fader so that its numeric readout shows "0.0."
- 2. Send a sample of the audio you'll be recording into PARIS and note its level in Channel 1's Level LED meter.
- 3. Adjust the level of your audio source if necessary.

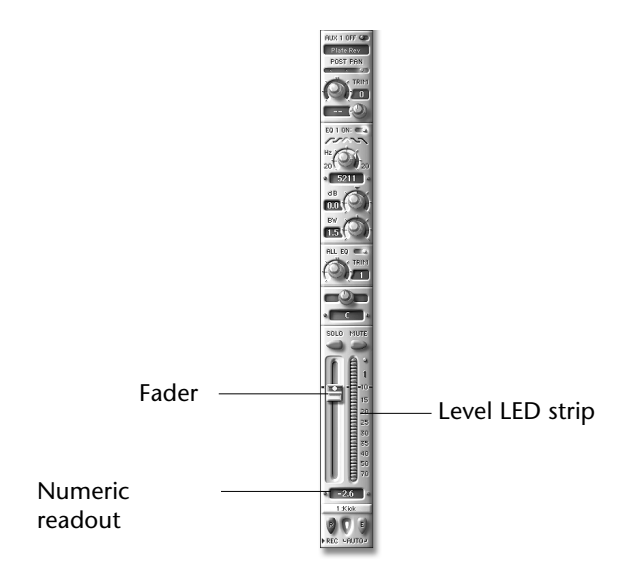

# **Entering Record**

- 1. Double-click the Rewind button on the C16 Pro to ensure that you're recording from the beginning of your Project.
- 2. On the C16 Pro, hold down the Record button and press the Play button—you're now recording.
- 3. Send your audio source into PARIS.
- 4. After 10-15 seconds, press the Stop button on the C16 Pro. You can record longer if you like; 10-15 seconds is enough for tutorial purposes. The amount of actual recording time available is dependent on the amount of free space on your hard drive.

# **Playing Back Your Recording**

- 1. Type "E" on the keyboard to call up the Editor Window where you can see an Object representing your newly recorded hard-disk Audio File. You can open the Bin to view the Audio File itself.
- 2. Press the Play button. The Now Line will move across the Playing Field as PARIS plays your recording.
- 3. If you'd like to save the Project containing your recording, type "P" to call up the Project Window and select Save As... from the File menu to store your Project on your hard drive.

# Tour of the C16 Pro

### **The Transport Section**

### Previous

Pressing the Previous button on the C16 Pro will move the Now Line back in time by one Marker.

#### Next

Pressing the Next button on the C16 Pro will move the Now Line to the next Marker on the Project time line.

#### Set New

Pressing the Set New button on the C16 Pro will create a new Marker with the next available Marker number in increasing numerical order.

#### Locate

Pressing the Locate button on the C16 Pro will move the Now Line to the position indicated by the current Locate Time display.

### Loop Start/End

Hold Set New and press the Loop Start or Loop End buttons to set the corresponding special Marker time to the Current Time (this reflects the current position of the Now Line).

### Punch In/Out

Hold Set New and press the Punch In or Punch Out buttons to set the corresponding special Marker time to the Current Time (this reflects the current position of the Now Line).

| Start    | Loc<br>In           | op<br>Ich<br>Out | End |        |                   |
|----------|---------------------|------------------|-----|--------|-------------------|
| 0        |                     | 9                |     |        | 00                |
| Previous | Next                | Set New          |     | Locate | 0                 |
| ₹ RTZ    | = Marker =<br>∓ End |                  |     | • Rec  |                   |
| 44       | ►►<br>Set Zero      | _                |     |        | Play<br>Selection |

### Rewind

Pressing this button moves backward in time through the Project from the current position of the Now Line. Double-clicking this button will cause the Now Line to jump to the start point of the Project.

### Fast Forward

Use the Fast Forward button to advance through the Project from the Now Line's \_ current position. Double-clicking this button will cause the Now Line to jump to the end point of the Project.

### Stop

Pressing the Stop button will halt playback of all Objects. The Now Line will pause at the time the Stop button was pressed. Resume play from this point by hitting the Play button.

### Play

Clicking the Play button will start playback from the current position of the Now Line. When recording, – hitting the Play button will disengage recording without stopping playback.

# Record

The red Record button initiates the recording process on all Tracks that are armed for recording. (If a record path has not been specified, you will be prompted to do so.) The red Rec LED on the C16 Pro will light. Tracks can be armed for recording from the Mixer Window, by clicking on the "R" button found in the channel's fader section, or from the C16 Pro by selecting the desired Track and pressing the "Track Record Enable" button. You can stop the recording process by hitting the Stop button or the Play button. Using the Stop button pauses the Project; using the Play button causes the recording process to stop, but playback continues, allowing you to punch in and punch out as needed.

# Numeric Keypad for Locating Views, Markers & Mode Buttons

The keypad is always in one of the four modes. The current mode is indicated by a yellow LED. The keypad has different behaviors for each of the four modes.

- Marker—For managing time location Markers
- View—For managing screen Views
- Data—For data entry of numerical values (not currently implemented)
- Function—For performing pre-programmed functions (not currently implemented)

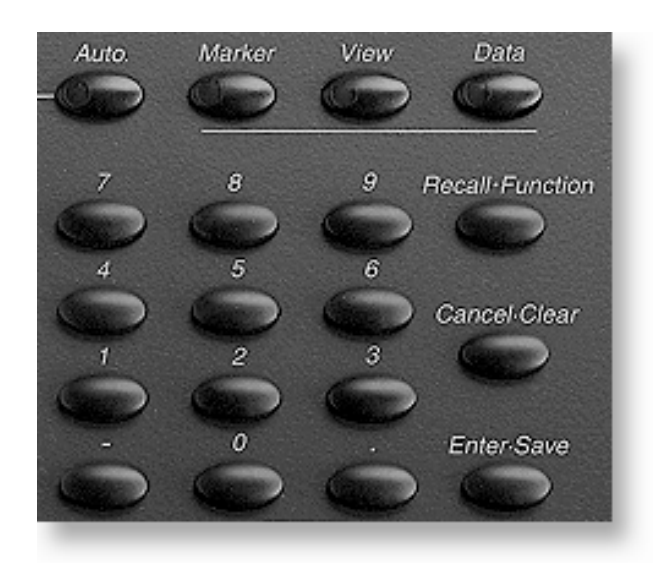

### Marker

There are up to 999 Markers available in each Project. When entering Marker numbers you do not need to enter leading zeros.

To Recall a Marker, enter the Marker number then hit Recall.

To Recall and Locate to a Marker, enter the Marker number and hit the "." button.

### View

To Save a Local View, enter a view number then hit the Enter•Save button.

If you enter a View number that has already been used, you will be prompted to confirm that you want to replace the older View.

To Recall a Local View, enter the view number then hit Recall button.

To Recall a Single Window, enter the View number, then hit the "." button.

To close the front window, press the "0" button, then press the "." button. You can also type Command-W (Alt-W) or click in the window's close box if it has one.

In View mode, entering numbers followed by a period or dot will open various important windows:

- 1 . Project Window
- 2 . Editor Window
- 3 . Mixer Window
- 4 . Transport Window
- 5 . Locator Window
- 6 . Instruments Window
- 7 . Patch Bay Window
- 8 . Audio Window
- 9 . Mini-Mixer Window
- 10. Instruments Window
- 11. Big Display Window
- 12. Master Mixer Window
- 13. Markers Window
- 14. MIDI Devices Window
- 15 . MIDI Instruments Window
- 16. MIDI Chunks Window

0 . Closes the front window (except for the Project Window, which is always open until you quit PARIS).

### EQ Band

From the C16 Pro, select a channel and use the Channel Controls EQ Band button to select the band you wish to adjust. Press and release the button to choose the band. The selected band indicated by the LED next to the button (1, 2, 3, 4) will always appear on the screen, scrolling other EQ bands or mixer sections off the screen as necessary. Adjusting any of the three EQ knobs on the C16 Pro will also cause the selected EQ band to be displayed on the screen if the Mixer Window is visible.

### Level, Freq, BW Controls

From the Channel Controls section of the C16 Pro, use one of the three dedicated EQ control knobs (Level, Freq, BW) to adjust the settings for the selected channel. Adjusting any one of the EQ knobs on the C16 Pro will also cause the selected channel's EQ module to be displayed on the screen if the Mixer Window is visible and at least one EQ section is enabled for display in the EQ Menu.

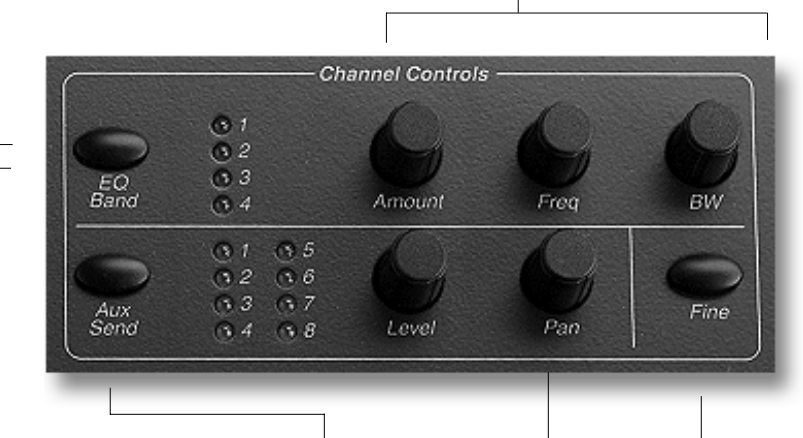

### EQ Band - On/Off Toggle Feature

From the C16 Pro, hold the EQ Band select button down for 2 seconds to toggle on or off the band currently indicated by the LED next to the button (1, 2, 3, 4).

#### Aux Send

The Aux Send button in the Channel Controls section on the C16 Pro is used to pick one of the selected channel's eight Aux busses—as indicated by the LEDs next to the button—and the Amount knob is used to adjust its Send Amount level.

### Fine

Pressing the Fine button allows precise control of the Pan and EQ Frequency controls

#### Pan Knob

Use the Pan knob in the Channel Controls section of the C16 Pro to adjust the setting for the selected channel. Adjusting the Pan knob on the C16 Pro will also cause the changes to be displayed in the selected channel's Pan module onscreen if the Mixer Window is visible.

### **Channel Status Indicators**

There are two channel status LEDs located at the top of each of the 16 channels on the C16 Pro.  $\$ 

### **Input Source**

When the green Input LED is on, it indicates that the signal passing through the channel is coming directly from an external source, instead of one of the disk playback tracks. When off, the channel is processing one of 16 playback tracks.

### Mute

Pressing a channel's Mute button will mute the channel—the Mute button's red LED will be illuminated. Pressing the button again will un-mute the channel and turn off the LED.

Pressing a channel's Mute button when the Master Solo LED is on will add the channel to the solo group—the Mute button's LED will blink. Pressing the button again will remove the channel from the solo group.

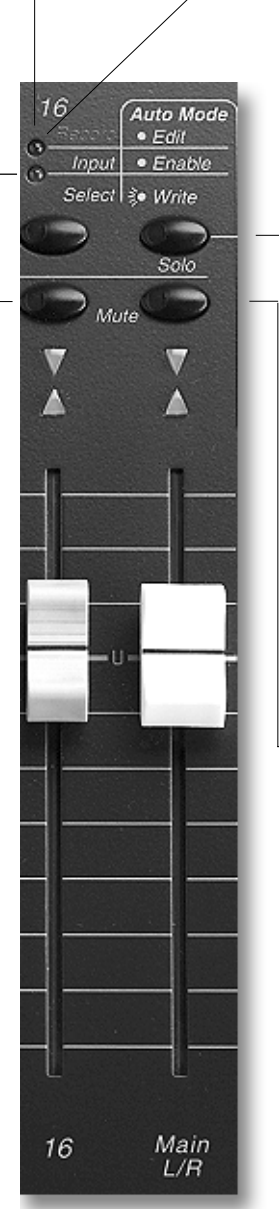

### **Rec Status**

When the red Rec LED is blinking, it indicates that channel is enabled for record. When the LED is on solidly, the channel is being recorded. This LED is represented in the Mixer Window by the "R" button in the fader module.

### **Master Solo**

To use the solo function from the C16 Pro, make sure that solo button mode is enabled by pressing the master Solo button in the Main L/R strip. Solo button mode is enabled when the red LED in the Solo button is blinking. The channel Mute buttons become channel Solo buttons when the Solo function is enabled.

**Note:** Only three channels can be soloed per Submix.

The main L/R Mute switch will silence both Left and Right channels of the mix.

### **Master Fader**

The Master Fader is a stereo fader which controls the Left and Right channels of the main stereo mix.

On the C16 Pro, the Master Fader is labeled Main L/R and is located to the right of the 16 channel faders.

### **Monitor Level Control**

This knob controls the level of the stereo Monitor outputs. The Monitor outputs are typically connected to the amplifiers driving control room monitors. The output connectors on the Interface 2 and Interface 442 can be assigned to the Monitor output signal in the Patch Bay. The Interface MEC has dedicated connectors for the Monitor outputs. For best fidelity, set this knob to 12 o'clock.

### Monitor Dim/Mute Switch

This switch is used to attenuate or mute the Monitor outputs. Clicking on the switch will "dim" or attenuate the level of the monitors by 20 dB. The indicator will illuminate solidly when the Monitor outputs are dimmed. Double-clicking will mute the Monitor outputs. The indicator will flash when the monitors are muted.

### **Edit Object**

The Edit Object button allows the Jog Wheel to edit the selected Audio Object's Start time, End time or Position in time on the Playing Field.

Press the Edit Object button, followed by the Start, Position or End button.

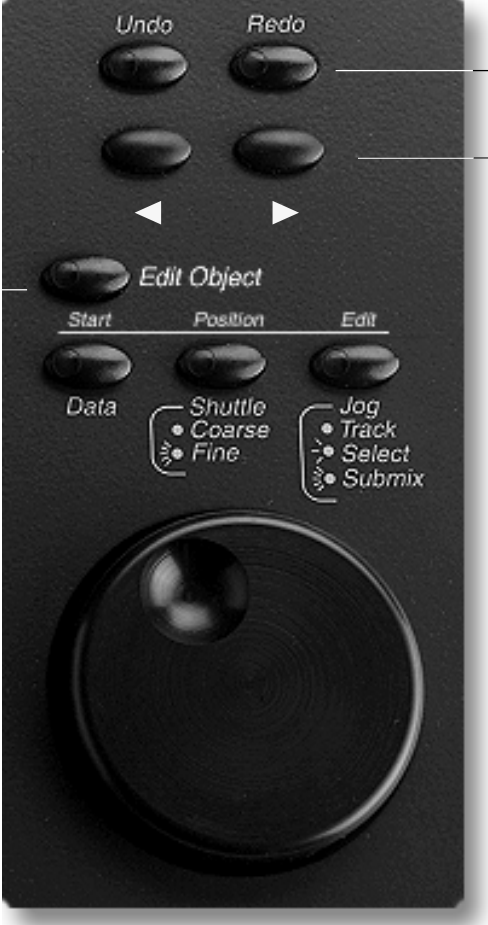

#### Undo/Redo

Paris has 99 levels of undo and redo. The Undo LED becomes lit whenever edits are performed in the Editor Window. Pressing Undo repeatedly will undo each edit performed until the yellow led turns off.

The Redo LED lights after the first level of undo is performed. Press the Redo button to get back any edits that have been undone, until the Redo light turns off, at which time there are no more levels of Redo left in the edit buffer.

### Select Next/Previous Object

Pressing the right or left arrow selects the previous or next Object on the Plaving Field.

You can hold either of these buttons and click the other to select the next-lowest or -highest Track as a destination for pasting in the Editor Window.

#### Jog Wheel

The Jog Wheel scrubs through the audio, allowing you to hear it at slow speed and in reverse.

The Shuttle function moves the Now Line in either coarse and fine increments.

The Edit Object button enables the jog wheel for use in the Editor Window.

# **Tour of the Mixer Window**

### **Overview of the Mixer Window**

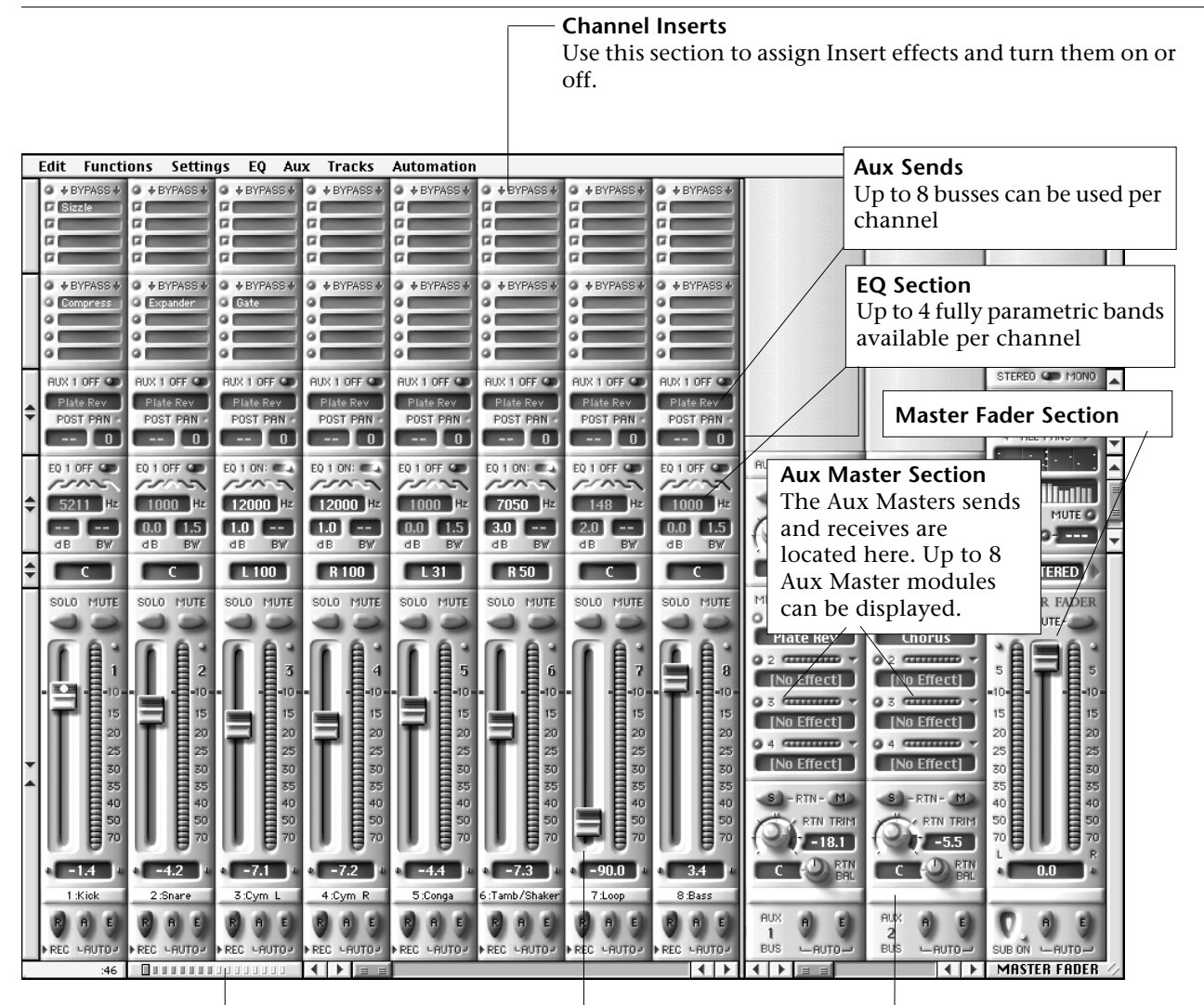

### **Channel Status Bar**

The Channel Status Bar is located to the left of the scroll bar on the bottom of the Mixer Window below the channel modules. The Channel Status Bar contains an array of indicators which show which channels are visible in the window, or hidden, and which one is currently selected on the C16 Pro if connected.

#### **Channel Fader section**

Aux Masters Label Each Aux Master section can be labeled by typing in this area and pressing the ENTER key.

# **Collapsing Sections**

The modules in the channel section of the Mixer may be collapsed or expanded using the arrow controls along the left edge of the window. When collapsed, the modules are displayed with a minimized view of their controls showing just the data readouts and indicators without the graphic knobs and switches. The data readouts are editable in collapsed modules. In the illustration above, the EQ, All EQ and Pan modules are collapsed.

# The Channel Section

The controls in this section are common to all of the 16 channel modules.

### Pan

The position of the post-fader signal in the stereo mix is adjusted with this control. The control range is L100 to R 100 with C being the center pan position. The current value is displayed in the readout. When the module is collapsed, only the readout is displayed.

### Solo

This button is used to solo the channel. Soloing a channel does not affect the Main Left/Right mix. The solo signal is taken post-fader, and if a channel is muted it cannot be soloed. Whenever any signal is soloed, the Solo warning indicator in the Master Section will come on.

Clicking on a channel Solo button will add the channel to the solo group if other channels are already soloed. Clicking on the button again will remove the channel from the solo group and will turn off the LED.

# Fader

### **Record Enable**

Each channel can be independently enabled for recording. In the Mixer Window, this switch is a button labelled "R" located below the fader. When the channel is enabled for record, the Red LED will be lit. When a channel is enabled for record, the input signal may be heard and its signal level is shown on the channel meter.

### **Automation Enable**

The playback of automated mixing information may be enabled or disabled individually for each channel using the switch labeled "A" located below its fader. When the switch is on, previously recorded automation will be applied to the channel controls during playback. When the switch is off, the channel is not affected by automation.

# SOLO MUTE 10-15 20 25 30 35 40 50 70 2.61:Kick ▶REC HAUTOR

# Mute

This button is used to mute the channel. When the channel is muted, its signal is not routed to the Main Left/Right mix. Channel mutes affect the Main L/R stereo bus, but do not affect the solo bus. When one or more of the channels is muted, the Mute On indicator in the Master Section will be illuminated.

### Meter

### **Channel Name Strip**

The Channel Name strip is the white bar located below the fader. The name strip can be used to add a text label to the channel. By default, the label contains only the channel number. All channel name data is automatically saved as part of the Project file.

### Adding a label to a channel:

1. Click on the name strip. Note that the existing label will be displayed in a red highlight color indicating that you may edit the text.

2. Type the name that you wish to see on the channel. The practical limit for label names is approximately six or seven characters. Longer names may be entered, but may not be displayed completely.

3. When you have finished typing press the RETURN key to enter the text. The label text will be re displayed in addition to the channel number in the normal black color.

### Automation Edit

The recording or editing of automated mixing information may be enabled or disabled individually for each channel using the switch labeled "E" located below the fader. When the switch is on, previously recorded automation will be updated with new changes to the channel controls. When the switch is off, changes to the channel controls will not affect any previously recorded automation data.

# **EQ Modules**

There are four fully parametric bands of EQ available per channel in each of PARIS' sixteen channels. Each band is a multi-mode filter that may be individually enabled or disabled, and all four may be bypassed at once. Only enabled filters affect the channel's signal.

You can use the scroll bar on the right side of the Mixer Window to display an EQ band which is not currently visible.

### **Filter Mode Selector**

This control is a five-position slide switch with graphic icons representing the five available filter modes:

- 1 High Pass (Low Cutoff)
- 2 Low Shelf
- 3 Band Pass
- 4 High Shelf
- 5 Low Pass (High Cutoff)

Change the filter mode by clicking on the slide switch or the filter mode icons beneath it with the mouse.

#### Level

Sets the amount of boost or cut to be applied by the filter at the selected center frequency. This parameter is also referred to as filter "Gain". Its range extends from -18 to +18 dB and the current value is displayed in the readout. This control operates only in the low shelf, bandpass and high shelf filter modes (Modes 2,3,4)

### **Trim Control**

This control sets the amount of gain to be applied to the pre-EQ signal. This control can be used to prevent clipping by compensating for the positive or negative gain introduced by the active EQ bands. The control range is -20 to +20 dB and the current value is displayed in the readout.

### Graphic EQ Display

Provides a visual indicator of the EQ frequency curve for all four EQ sections. Double click on the display screen to bring up a large EQ display.

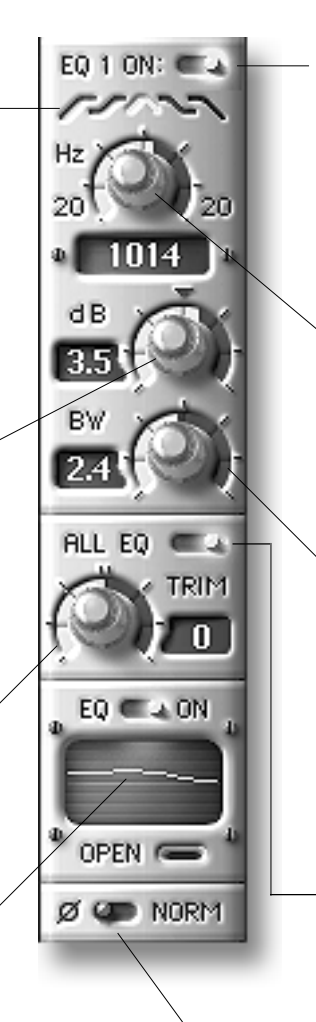

### In/Out Switch

Click on the switch to enable or disable (bypass) the band. When the filter is enabled, the switch is labeled with a one (1) and has an illuminated blue indicator. When the filter is disabled, the switch is labeled with a zero (0) and the indicator is not illuminated.

### Frequency

Sets the center frequency for the filter. The control range is 20 Hz to 20 kHz (20000) and the current value is displayed in the readout. This control operates in all filter modes.

### Bandwidth (BW)

Adjusts the width of the range of frequencies affected by the filter. This filter parameter is also sometimes referred to as "Q". The control range is 0.1 octave to 5 octaves and the current value is displayed in the readout. This control operates only in the bandpass filter mode (Mode 3).

### ALL EQ Switch

Click on the switch to bypass or engage all of the active EQ bands on the channel together. When the channel's EQ is active, the All EQ switch LED is lit. When the EQ is bypassed, the LED is not illuminated. Bypassing routes the signal around the four EQ sections but does not affect the settings of the In/Out switch on the four individual bands.

### **Phase Switch**

Click on the switch to reverse the channel's phase by 180 degrees. When the channel's phase is reversed, the blue indicator in the Phase switch lights.

### **Aux Send Modules**

PARIS provides eight Aux Send busses, each of which can be configured as either mono or stereo.

#### **Insert Effect Section** Up to eight in-line Effects can be assigned to a channel (4 EDS effects and 4 DX or VST effects). Click on a LED/button at the left of the Insert section to view the pop-up Effect selection menu. After you've selected an Effect and released the mouse, click on the Effect's name to call up its editing window. **Insert Effect Bypass** ♦ BYPASS ♦ Click on the red LED/bypass Compress button to bypass the insert effects. AUX 1 ON: CA **Enable Switch** Click on this button to enable or Room Rev. disable the output of the send unit to the send bus. When the blue indicator POST PAN Send Bus Assignment is on and the button label is 1, the send 1.1 This readout contains an identifying is enabled and its signal is connected text label describing the effect to to the displayed Aux bus. When the TRIM which the send bus is routed. This indicator is off and the label is 0, the shows the Effect chosen in the send is disabled and its signal is not corresponding Aux Send/Return routed to the displayed Aux bus. Master (or an abbreviation of its name). Send Amount This control knob is used to adjust the amount of signal from the channel that is sent to the send bus. The numeric value readout shows the Send Source Selector Switch current value, and the range of the When the send module is not collapsed, the control is -20 to +20 dB. slide switch is used to select one of the three

when the send module is not collapsed, the slide switch is used to select one of the three possible tap points or signal sources. When the send module is collapsed, clicking on the text label itself will toggle through the settings. In the Mini-Mixer Window, the selector is labeled TAP and the setting of the switch is shown and changed in the readout. The three possible settings of the switch are labeled as follows:

| Expanded label | Collapsed label |
|----------------|-----------------|
| PRE            | PRE FADER       |
| P/P            | POST-F PRE-P    |
| POST           | POST PAN        |

*The send source signal is:* Post-EQ, pre-fader, pre-pan Post-EQ, post-fader, pre-pan Post-EQ, post-fader, post-pan

Used when the Aux send is configured as a stereo bus. The range of the control is -10 to +10.

Pan (stereo balance) Control

### **Aux Masters Section General Controls**

There are eight Aux Master modules, each containing one Aux Send Master module and one stereo Aux Return module. On the right side of the channel modules section there is a movable divider bar that can be positioned to display from one to eight Aux Master modules, or none if the divider is moved over to the left edge of the Master Fader module.

Each Aux Master module contains the Master Aux Send module for one of the eight Aux busses and one stereo Aux Return module, as well as the following elements:

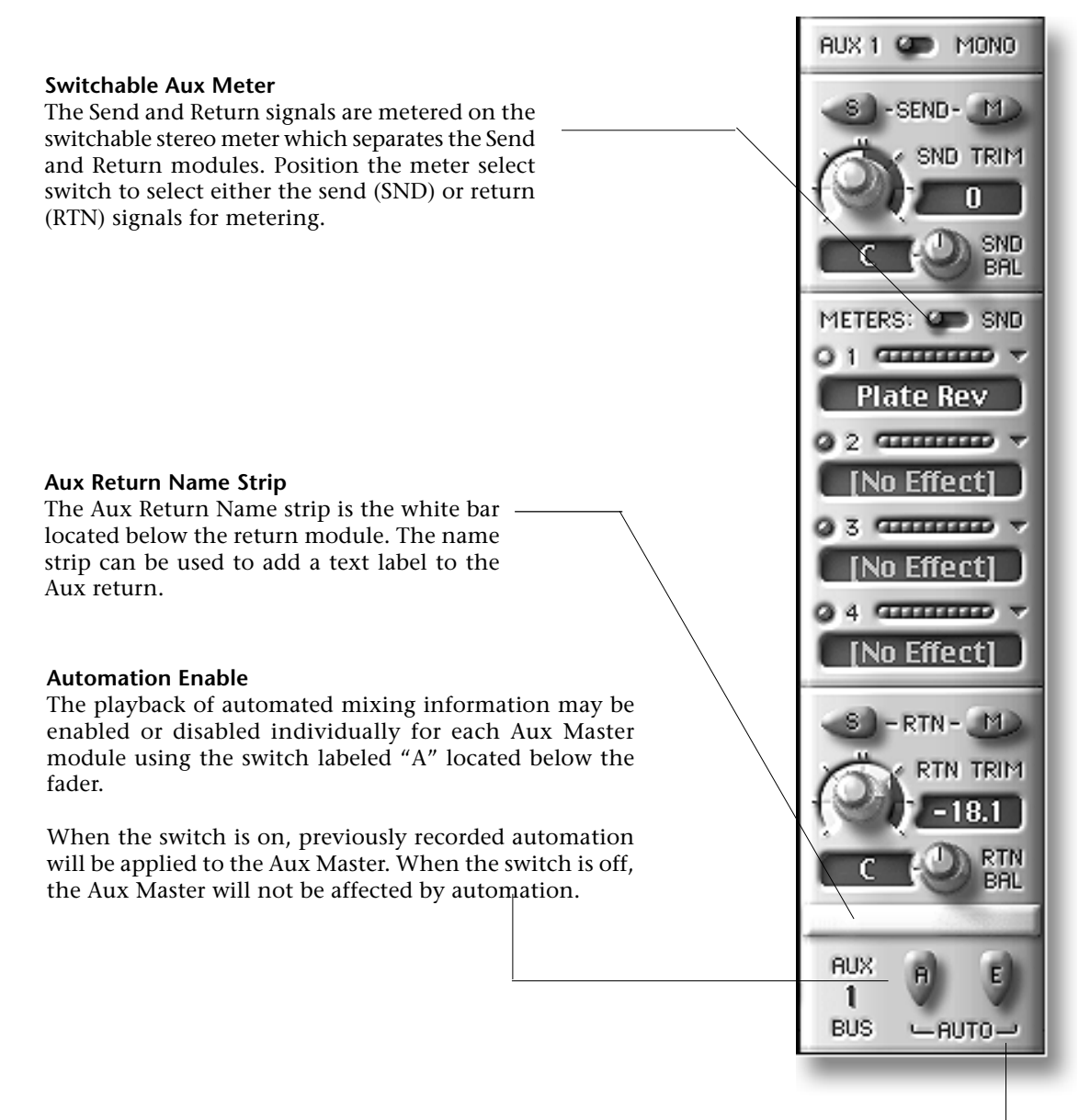

### Automation Edit

The recording or editing of automated mixing information may be enabled or disabled individually for each Aux Master module using the switch labeled "E" located below the fader. When the switch is on, previously recorded automation will be updated with new changes to the Aux Master module controls. When the switch is off, changes to the Aux Master module controls will not affect any previously recorded automation data.

# **Aux Send Master Module**

There are eight Aux send busses. Each of the eight aux send busses has a Master Send module which controls the final level of the send bus signal and its destination assignment. Each Aux Master Send module has the following features: The send signal can be metered on the switchable stereo meter that separates the Master Aux Send and Return modules when the meter function switch is set to SND.

# **Aux Return Master module**

There are eight stereo Aux Returns. The Aux Returns are used to bring signals back into the stereo mix from internal Effects processing Plug-Ins. The return signal can be metered on the switchable stereo meter which separates the Master Aux Send and Return modules when the switch is set to RTN.

### Stereo Mono Switch

This button is used to configure the Aux Send as a stereo bus. When configured as a stereo bus, the send has an adjustable Balance control. When this switch is enabled, its blue indicator is on, the label above the button reads "STEREO" and the send is configured as a stereo bus. When disabled, the blue indicator is off, the label above the button reads "MONO" and the send is configured as a mono bus. Changing the state of this switch may cause reconfiguration of the individual channel sends assigned to the bus.

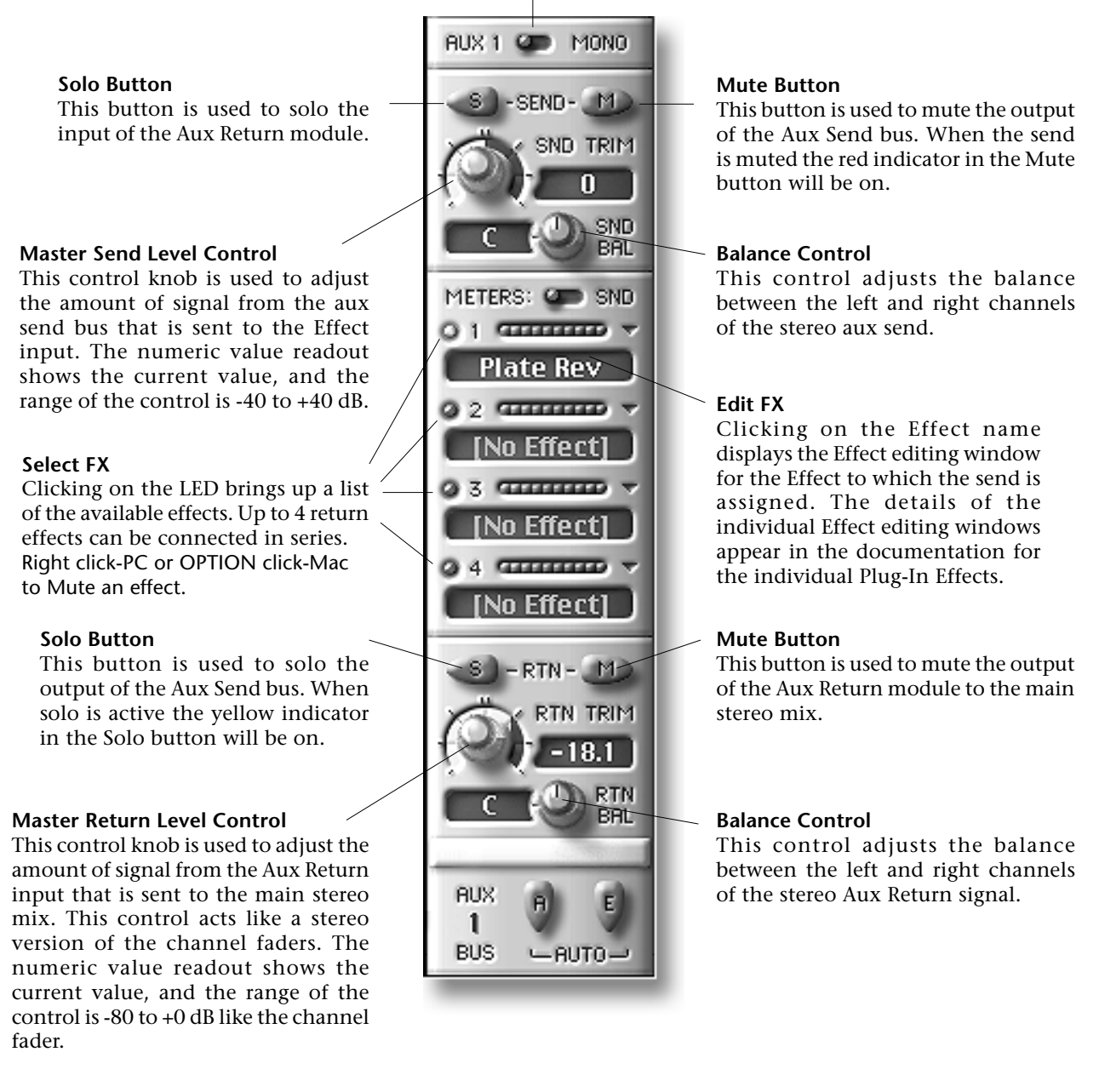

### Solo Level Control

This knob is used to adjust the relative level of the Solo signal in the Monitor outputs. The control range is -20 to +20 dB and the current value is displayed in the readout.

### Solo Warning Indicator

This indicator is on whenever Solo is active for any signal in the Mixer. This acts as a warning or reminder that the Monitor output is connected to the solo bus instead of the Main L/R stereo mix.

Clicking on the Solo warning indicator will reset any signals which are soloed to a normal non-soloed state and turn off the Solo function.

### **Mute Warning Indicator**

This indicator is on whenever one or more channels are muted in the Mixer. This acts as a reminder that one or more channels are not connected to the Main L/R stereo mix. Clicking on the Mute warning indicator will un-mute any and all signals which are muted.

### L/R Balance Control

This control adjusts the balance between the Left and Right channels of the main stereo mix.

### Left and Right Main Mute Switches

These switches are used to mute the Left and Right channels of the main stereo mix.

# MONITOR DIM MONO STERED 4 LEVEL ALL PANS SOLO MUTEO -----CENTERED MASTER FADER MUTE 10 15 20 25 30 35 40 30 15 20 25 30 85 40 50 70 70 -10.6SubMix 1 SUB ON -AUTO-

### **Monitor Level Control**

This knob controls the level of the stereo Monitor outputs. The Monitor outputs are typically connected to the amplifiers driving your control room monitors. Two of the output connectors on the Interface 2 and Interface 442 can be assigned to the Monitor output signal in the Patch Bay. The Interface MEC has dedicated connectors for the Monitor outputs. This should be set at "0" for normal operation.

### Monitor Dim/Mute Switch

This switch is used to attenuate or mute the Monitor outputs. Clicking on the switch will "dim" or attenuate the level of the monitors by 20 dB. The indicator will illuminate solidly when the Monitor outputs are dimmed. Double-clicking will mute the Monitor outputs. The indicator will flash when the monitors are muted.

### – Monitor Mono Switch

This switch is used to collapse the stereo signals of the Monitor outputs into a mono signal. The indicator will illuminate when the Monitor outputs are in mono.

### Headroom Meter

The red indicator is turned on automatically when the peak level in the Left or Right channels of the main stereo mix exceeds the headroom limits of the system. Press the indicator to reset the LED. The numeric readouts on each side of the indicator displays the maximum signal level reached since the last time the readout was reset. They can be reset individually by clicking on the numbers in the readout window area.

### **Master Fader**

The Master Fader is a stereo fader which controls the Left and Right channels of the main stereo mix.

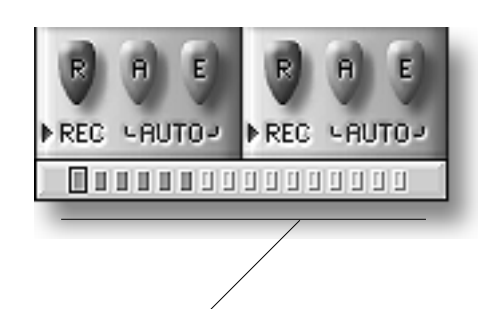

# **Using the Channel Status Bar**

The Channel Status Bar is located to the left of the scroll bar on the bottom of the Mixer Window below the channel modules. The Channel Status Bar contains an array of indicators that show which channels are visible in the window, or hidden, and which one is currently selected on the C16 Pro.

| indicator color | channel status        |
|-----------------|-----------------------|
| aqua            | visible on screen     |
| sand            | not visible on screen |
| dark red        | hidden                |
| outlined        | selected on C16 Pro   |

# **Hiding Individual Channels**

Individual channels may be hidden or revealed by clicking on the matching channel icon on the Channel Status Bar. When a channel is hidden, its indicator will be shown as dark red. When the channel is active, its indicator will be colored sand or aqua.

# **Viewing the Selected Channel**

Pressing any one of the 16 Select buttons on the C16 Pro will cause the selected channel to appear in the Mixer Window. The selected channel is indicated on the C16 Pro by a yellow LED in the channel's Select button and in the Mixer Window by a blue dot in the slider of the on-screen fader and an outlined indicator in the Channel Status Bar. If the selected channel was not visible before, the window will automatically scroll to reveal the selected channel. Using the Channel Controls on the C16 Pro to change settings will also cause the selected channel to be displayed.

The song used in the PARIS Tutorial is "Crop Circles" by Crash Palace.

# Crash Palace appears courtesy of Trauma Records.